### 臨床試験申請支援システム

YAMAGUCHI UNIVERSITY

# 継続審査等書類作成マニュアル (システム利用有の場合)

### 山口大学医学部附属病院 臨床研究センター

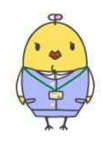

### 臨床試験申請支援システム

YAMAGUCHI UNIVERSITY

### ※使用に関するご注意※

### 臨床試験申請支援システム(以下、システム)は クラウドではありません。

### <u>申請はシステム内にデータ入力しただけでは</u> <u>完了していません。</u> <u>申請はメールまたはUSBで臨床研究センター</u> (以下、センター) にデータ提出が必要となります。

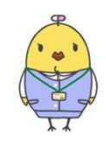

## 臨床試験申請支援システム

### 1.終了・中止・中断報告を行う場合・・・P4~20

- 2.継続申請(実施状況報告)を行う場合・・・P21~33
- 3.変更申請を行う場合・・・P34~54

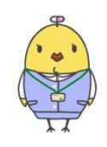

# 臨床試験申請支援システム 1. 終了・中止・中断報告を行う場合

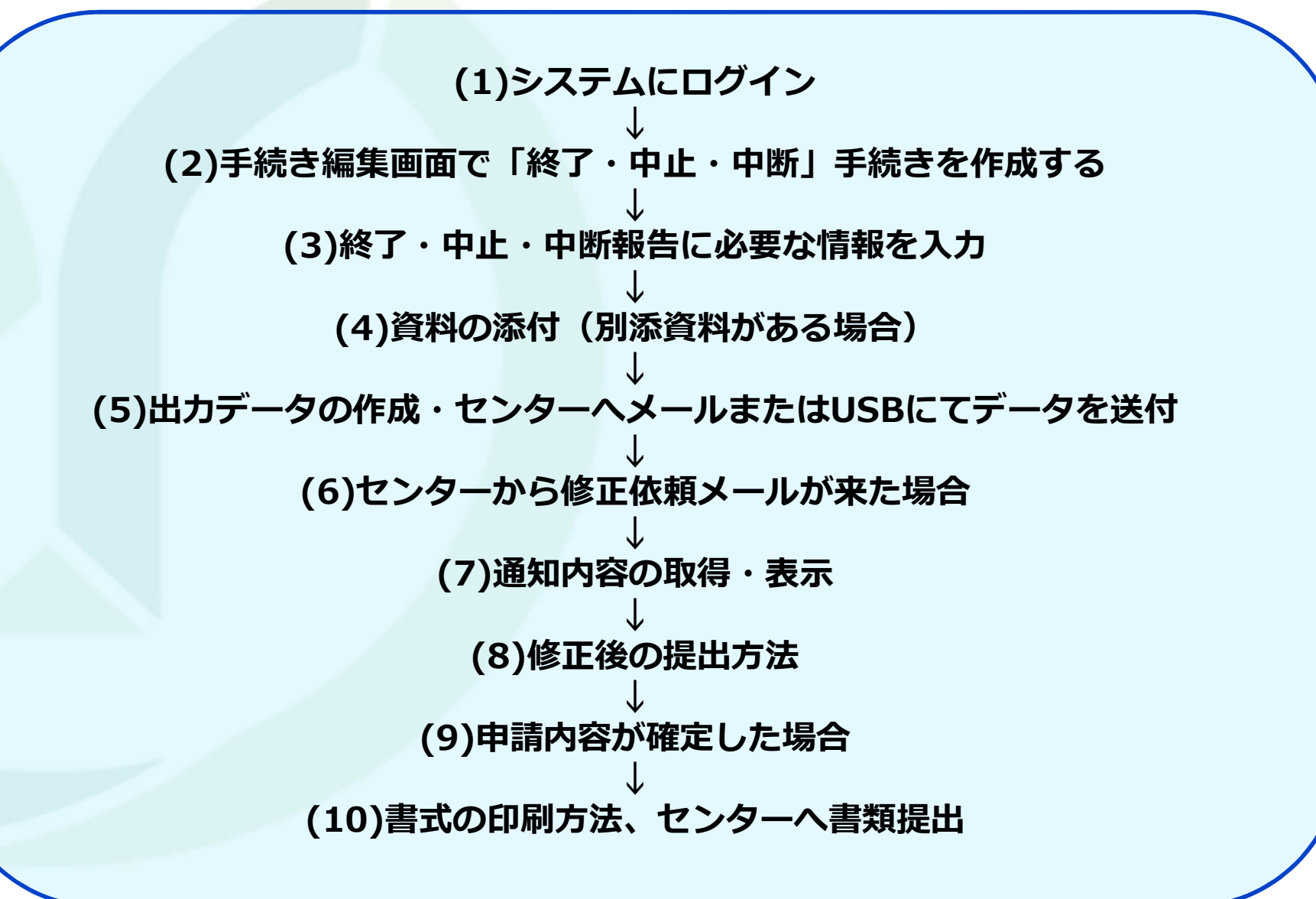

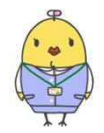

YAMAGUCHI UNIVERSITY

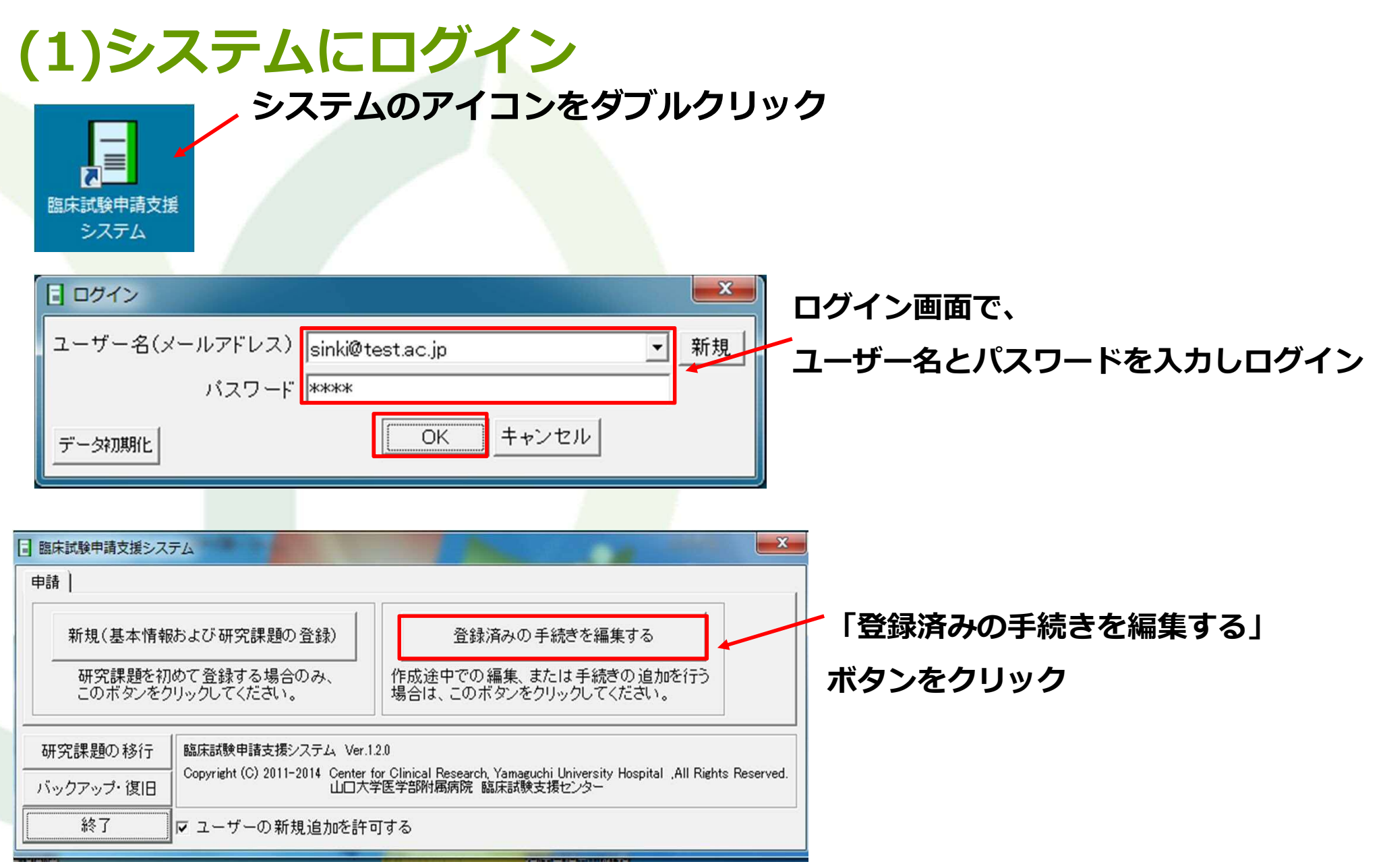

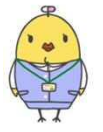

#### (2)手続き編集画面で「終了・中止・中断」手続きを作成する

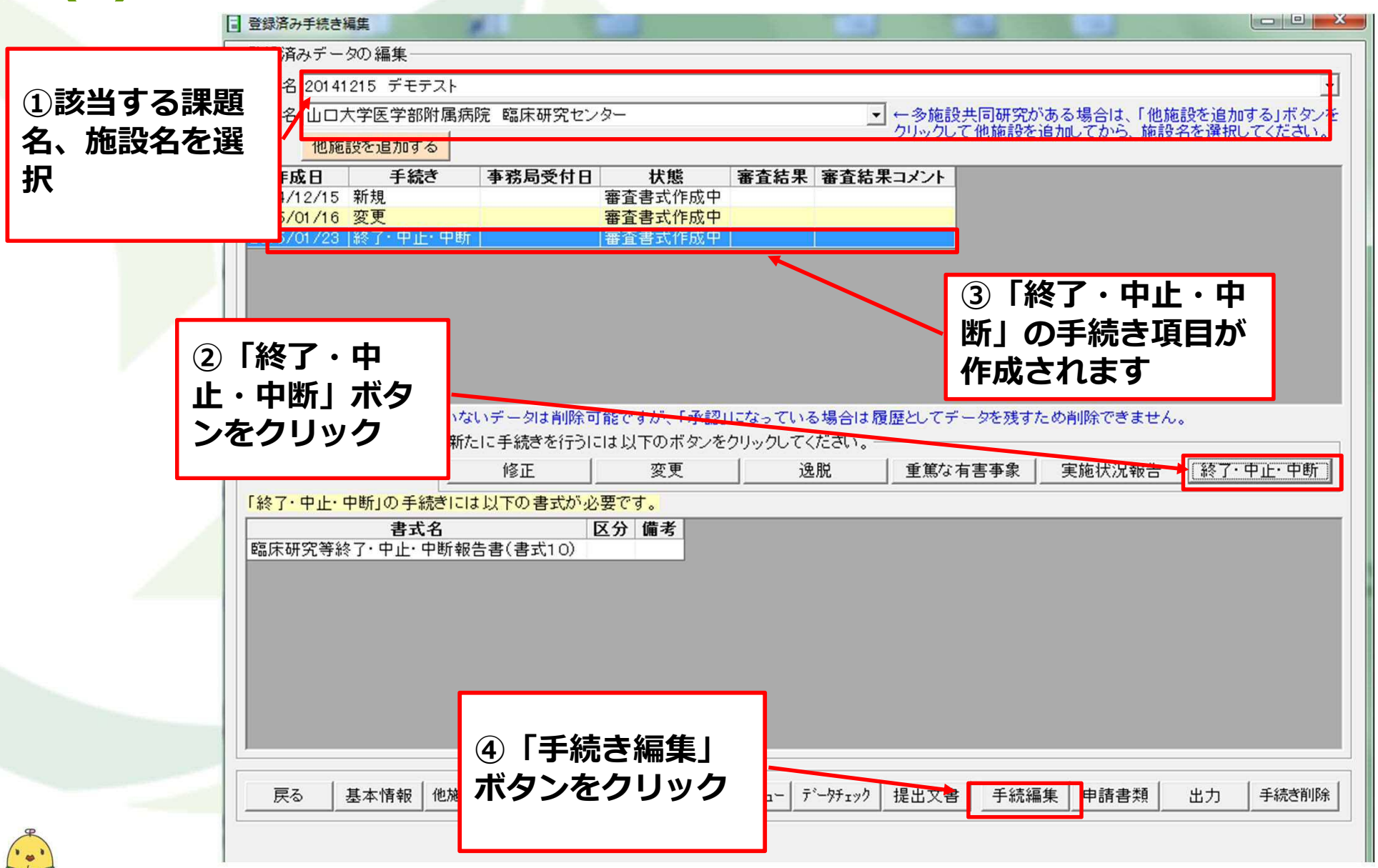

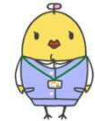

### 臨床試験申請支援システム(終了・中止・中断) YAMAGUCHI UNIVERSITY (3)終了・中止・中断報告に必要な情報を入力

終了・中止・中断報告に必要な情報の入力を行います。

|                    | □ 手続き内容編集 ● 「「「」」「「」」」「「」」」「「」」」「「」」」「」」」「「」」」」「」」」「」」」「」」」」 |  |
|--------------------|--------------------------------------------------------------|--|
| <b>項目の</b> 入力が必要です |                                                              |  |
|                    |                                                              |  |
| *                  | 戻る     人数・個数     前↑     次↓     提出文書                          |  |
| •••                |                                                              |  |

-----

7

### 臨床試験申請支援システム(終了・中止・中断) YAMAGUCHI UNIVERSITY (3)終了・中止・中断報告に必要な情報を入力

「試験結果の概要」の項目については、別紙を添付する場合は以下のように入力および別紙の添付が必要です。

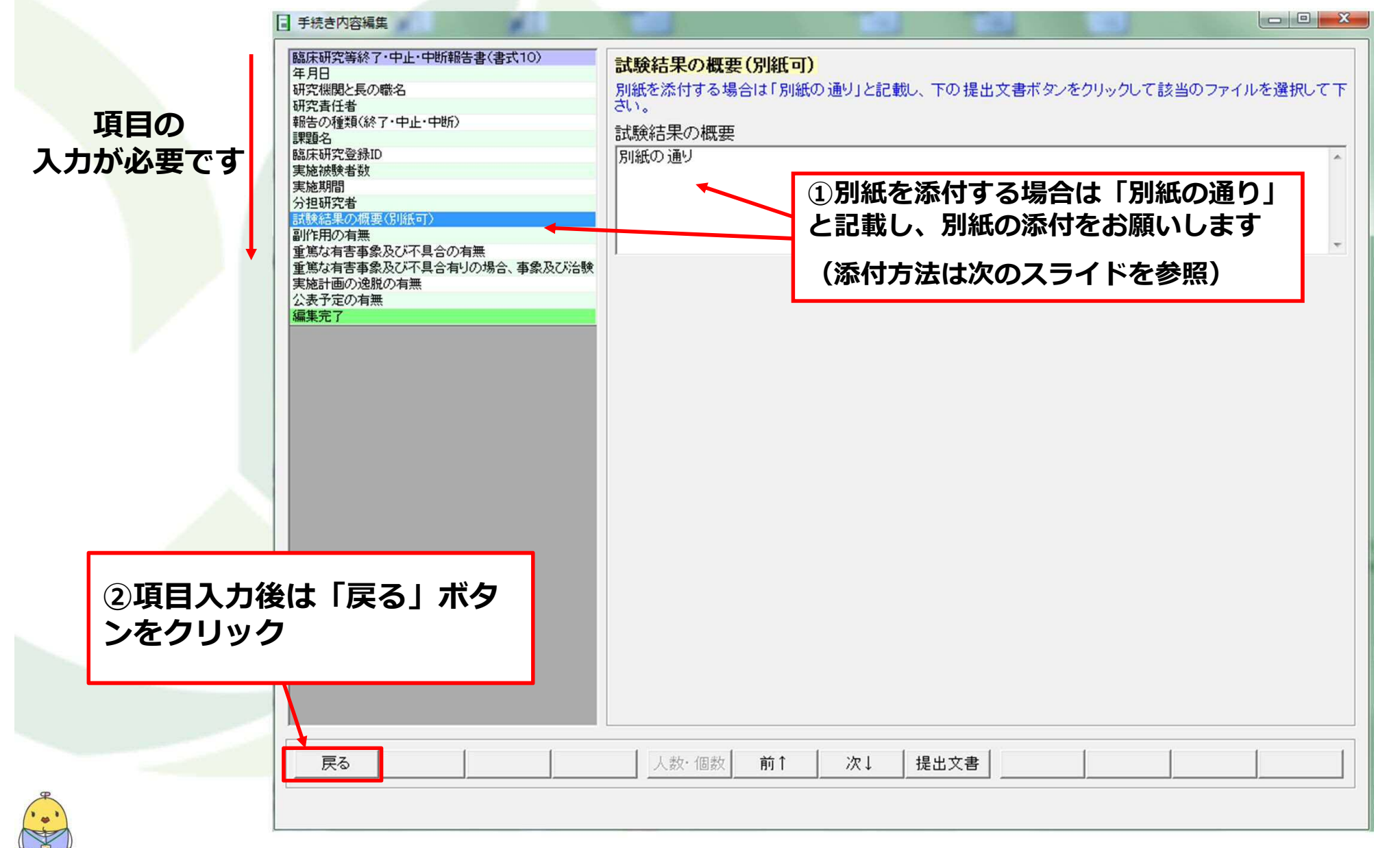

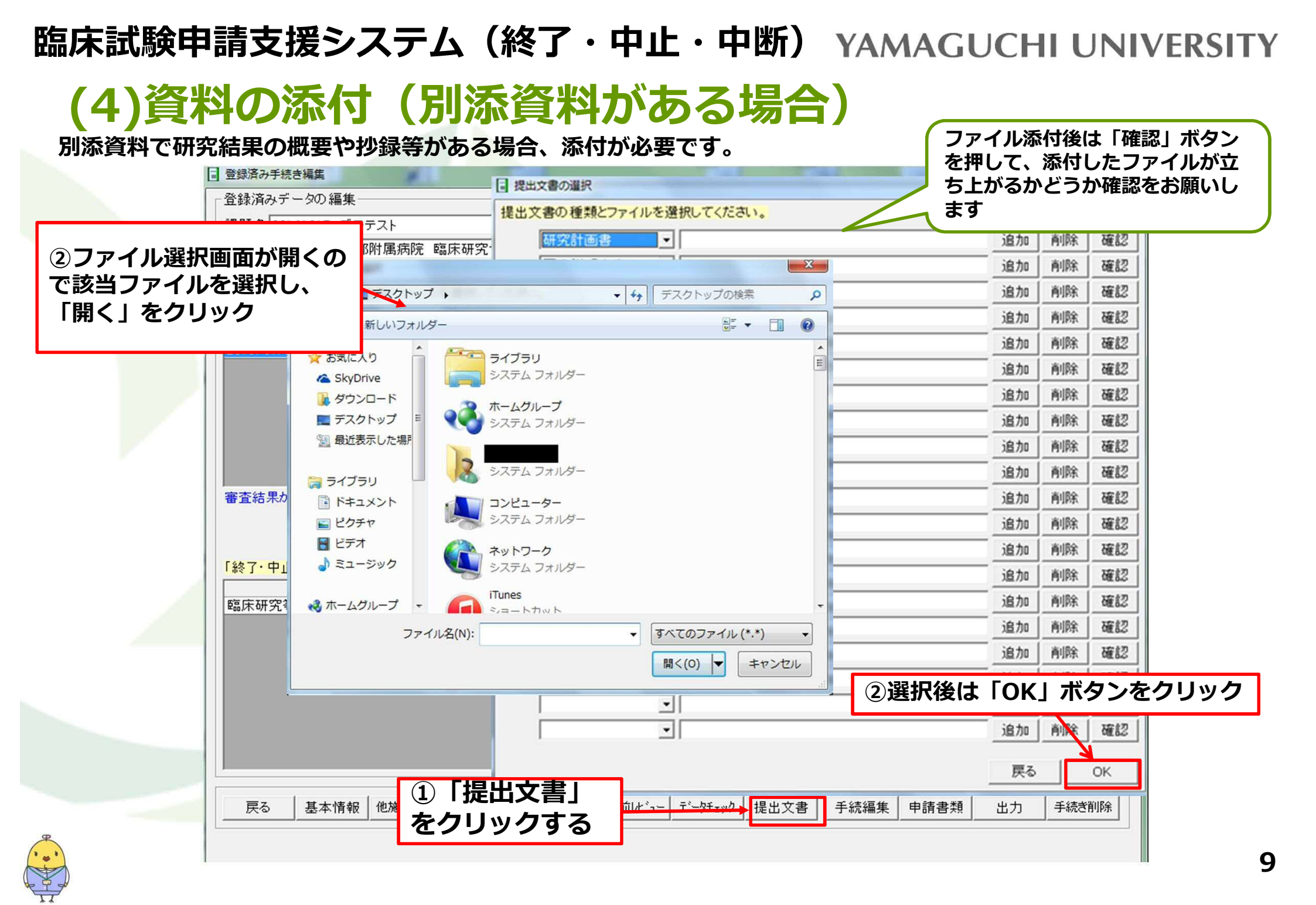

#### (5)出力データの作成・センターへメールまたはUSBにてデータを送付

#### データを出力し、センターまでメールまたはUSBにて提出下さい。

| 登録済み手続き編集           登録済みデータの編集           課題名           20141215           デモテスト           施設名           山口大学医学部附属病院                                                             | 臨床研究センター                                                                                                    | <ul> <li>◆ 一多施設共同研究がある<br/>クリックして他施設を追かし</li> </ul> | ■ ■ ×<br>■<br>場合は、「他施設を追加する」ボタンを<br>がてから、施設名を選択してください。         |                                                                            |
|----------------------------------------------------------------------------------------------------|----------------------------------------------------------------------------------------------------|-----------------------------------------------------|----------------------------------------------------------------|----------------------------------------------------------------------------|
| 他施設を追加する         作成日       手続き       4         2014/12/15       新規       2015/01/16       変更         2015/01/23       終了・中止・中断       4         審査結果が「承認」になっていない       5       5 | 事務局受付日     状態     審査結果       審査書式作成中     審査書式作成中       審査書式作成中        審査書式作成中                                                                                                    | 審査結果コメント ①「出力」 をクリック してデータを残すため削                    | ボタン                                                            | 7部防局病院 語<br>床研究センター<br>7部 78子 ※了<br>・中止・中断<br>_20150123_2015<br>0123191416 |
| 新たに<br>「終了・中止・中断」の手続きにはよ<br>書式名<br>臨床研究等終了・中止・中断報告報<br>②センタ<br>メッセー                                                                                                    | 手続     USBメモリー       修正     その他のフォルダ       *(書、い)     その他のフォルダ       *(書、い)     ・       *(書、い)     ・       *(書、い)     ・       *(書、い)     ・       *(書、い)     ・       *(書、い)     ・       *(書、い)     ・ | <u><br/></u>                                        | <sup>施大況報告</sup> ( 該了) ③パス<br>れたZI<br>カされ<br><b>添付す</b><br>ターに | ワードで保護さ<br>Pファイルが出<br>るのでメールに<br>るなどしてセン<br>提出ください                         |
| 戻る 基本情報 他施設追加                                                                                                    | か PDF出力 通知取得 事前ル ュー :                                                                                                    | データチェック 提出文書 手続編集                                   | 申請書類 出力 手続き削除                                                  |                                                                            |

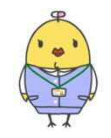

#### (6)センターから修正依頼メールが来た場合

申請内容の確認後、修正事項がある場合にはセンターより修正依頼メールが送られます。

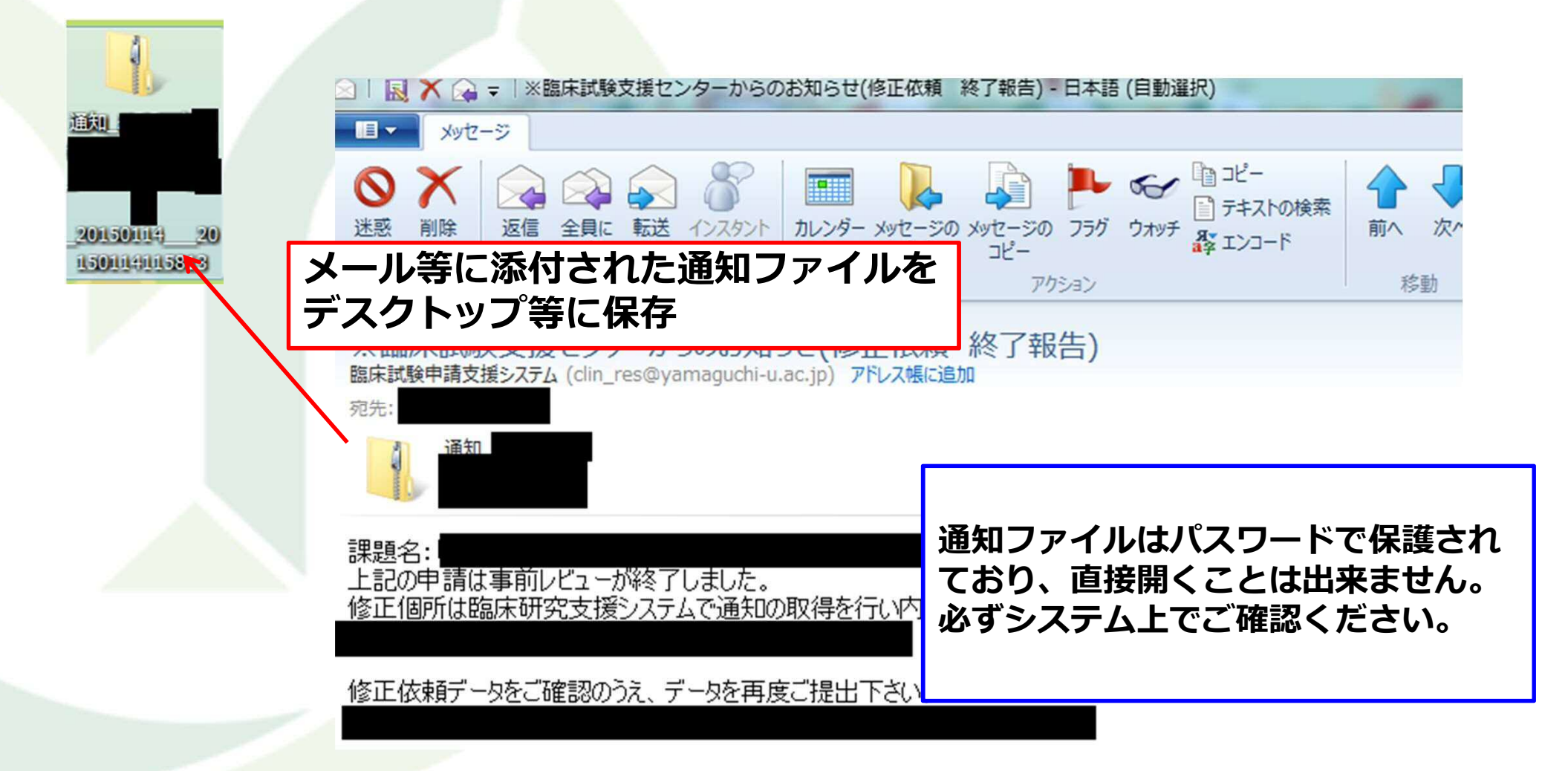

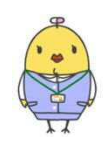

### 臨床試験申請支援システム(終了・中止・中断) YAMAGUCHI UNIVERSITY (7)通知内容の取得・表示

システムにログインし、登録済み手続き編集画面で通知取得ボタンをクリックしてください。

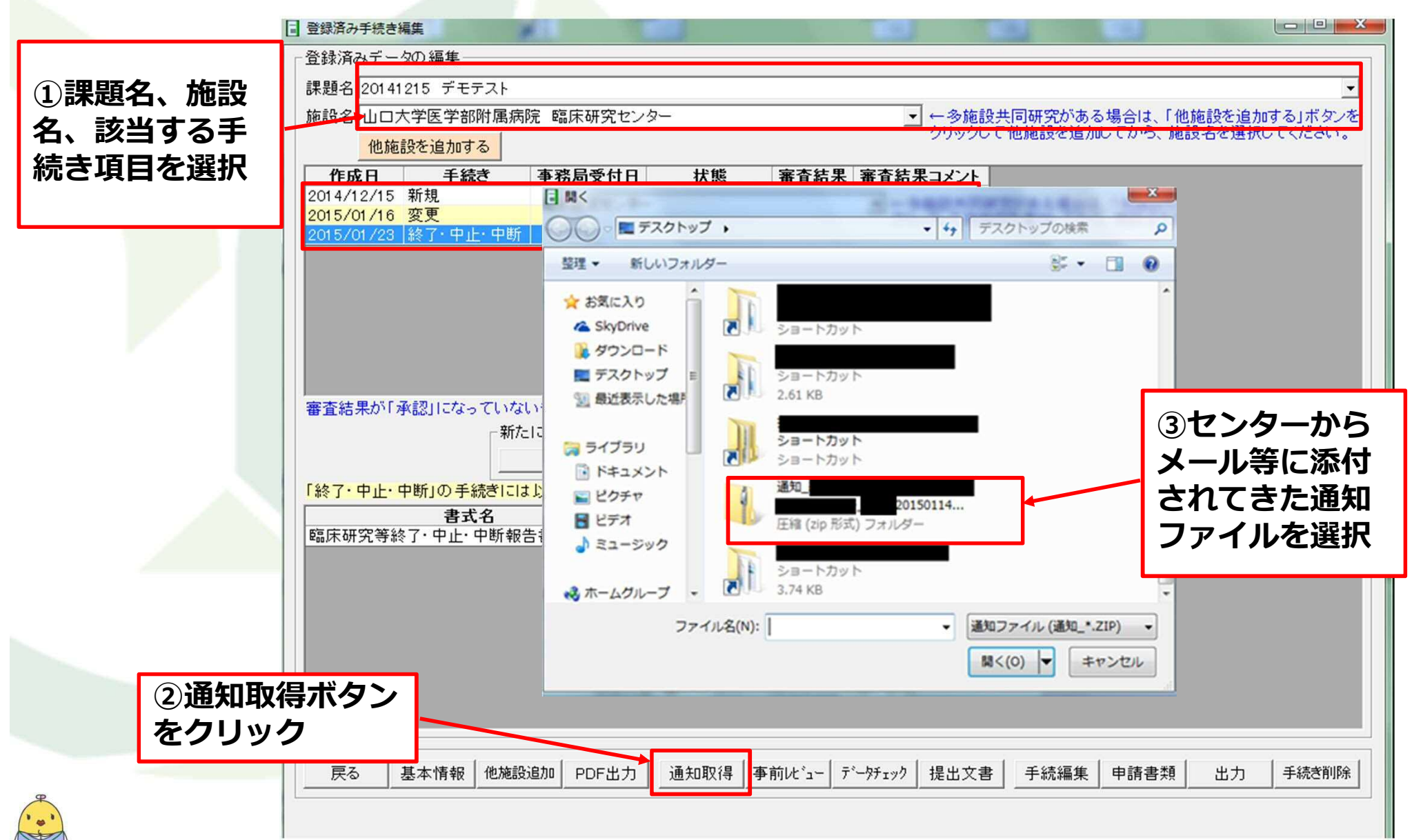

### (7)通知内容の取得・表示

「事前レビュー」ボタンをクリックすると、修正依頼文書が格納されているフォルダが開きますので内容を確認し修 正をお願いします。

| 止をお願いします。        | □ 登録済み手続き編集                                                               |
|------------------|---------------------------------------------------------------------------|
|                  | ☆登録済みデータの編集                                                               |
|                  | 課題名 20141215 デモテスト                                                        |
|                  | 施設名山口大学医学部附属病院 臨床研究センター                                                   |
|                  | 他施設を追加する                                                                  |
|                  | 作成日 手続き 事務局受付日 状態 審査結果 審査結果コメント                                           |
|                  | 2014/12/15 新規 審査書式作成中<br>2015/01/16 変更 審査書式作成中                            |
|                  | 2015/01/23  終了·中止·中断   審査書式作成中                                            |
| ①いったんり /         |                                                                           |
| セットされるの 🖊        |                                                                           |
| で、再度選択し          |                                                                           |
| てくちえとい           |                                                                           |
|                  |                                                                           |
|                  | 審査結果が「承認」になっていないデータは削除可能ですが、「承認」 整理▼  Adobe Reader X で開く▼  ※  III ▼  ③  ④ |
|                  |                                                                           |
|                  |                                                                           |
|                  |                                                                           |
|                  | 臨床研究等終了·中止·中断報告書(書式10)                                                    |
|                  | Resp. Card (E)                                                            |
|                  | ③修正依頼文書の内容を確認・                                                            |
|                  | 指摘事項の修正をお願いします                                                            |
|                  |                                                                           |
|                  | じょうしょう 修正後は(5)の手順でセンターへ                                                   |
|                  | をクリック データ送付をお願いします                                                        |
|                  |                                                                           |
| <b>P</b>         | 戻る 基本情報 他施設追加 PDF出力 通知取得 事前ル ュー データチェック 提出文書 手続編集 申請書類 出力 手続き削除           |
| * <del>*</del> * |                                                                           |

3

### (8)修正後の提出方法

添付資料の修正がある場合は、修正後のファイルを添付をして下さい。

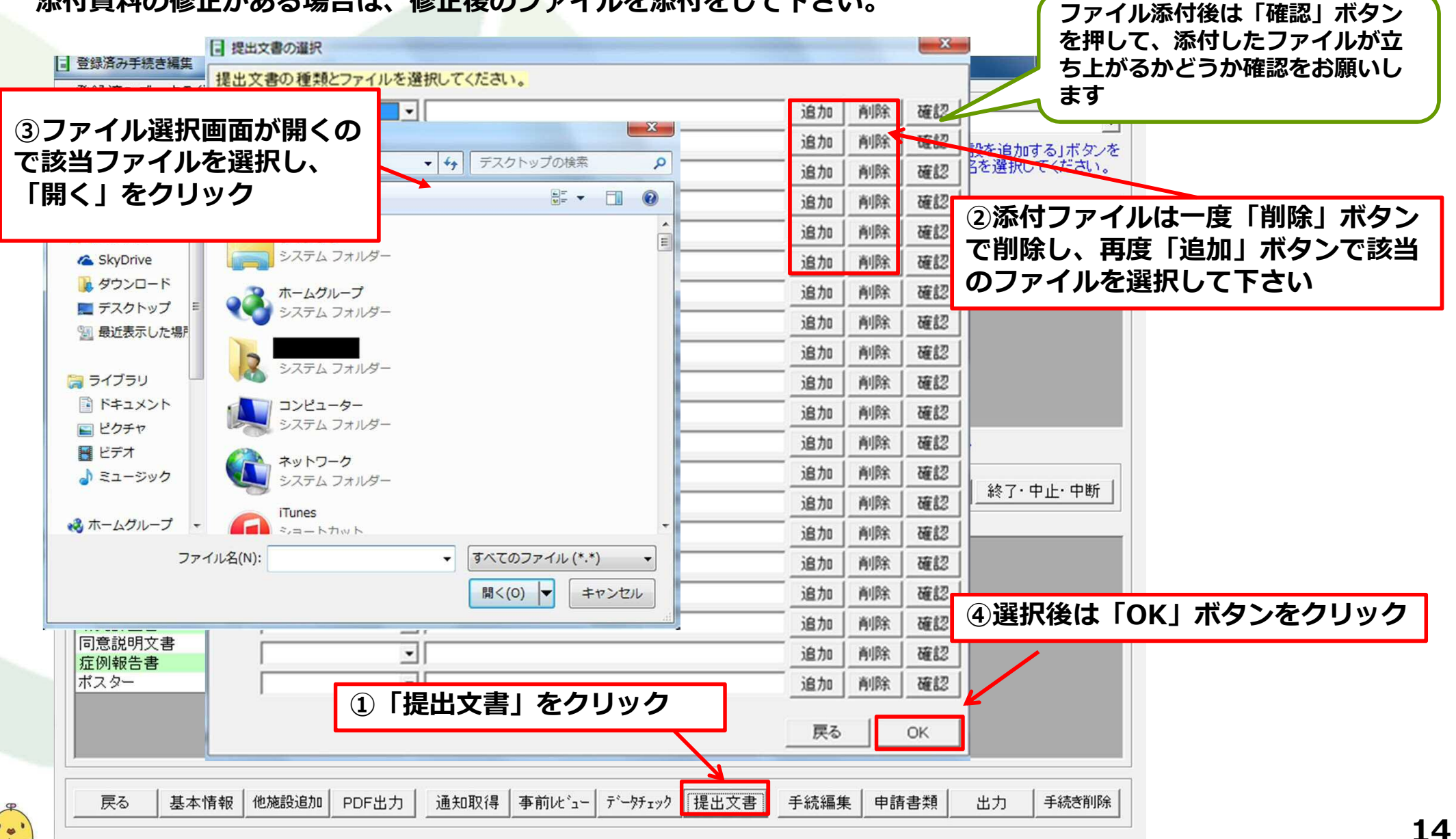

### 臨床試験申請支援システム(終了・中止・中断) YAMAGUCHI UNIVERSITY (8)修正後の提出方法

指摘事項を修正後は初回提出時と同様にデータを出力し、センターまでメールまたはUSBにて提出下さい。

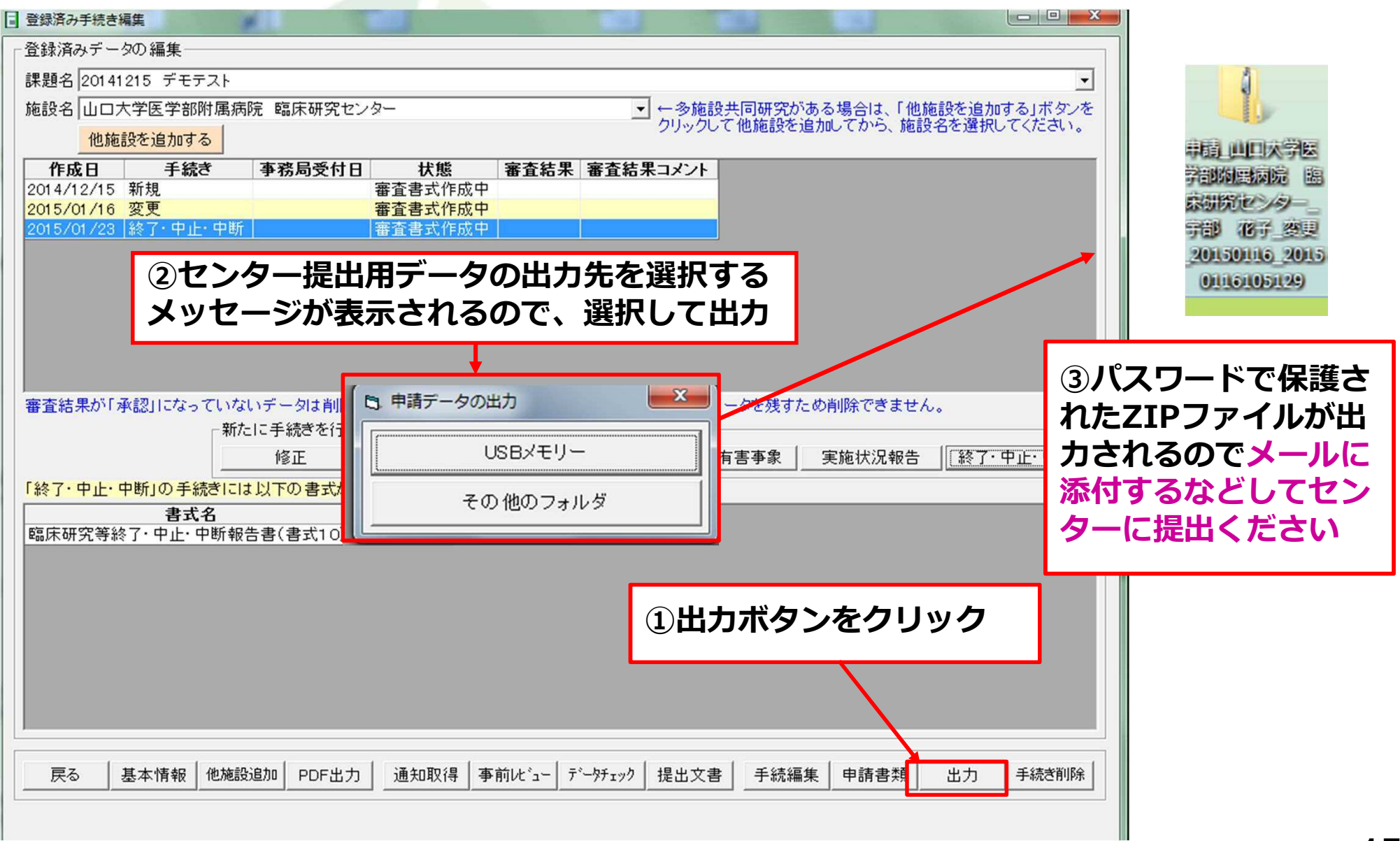

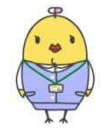

システム専用アドレス: clin\_res@yamaguchi-u.ac.jp

#### (9)申請内容が確定した場合

申請内容が確定した場合は、センターより受付完了メールが送られます。

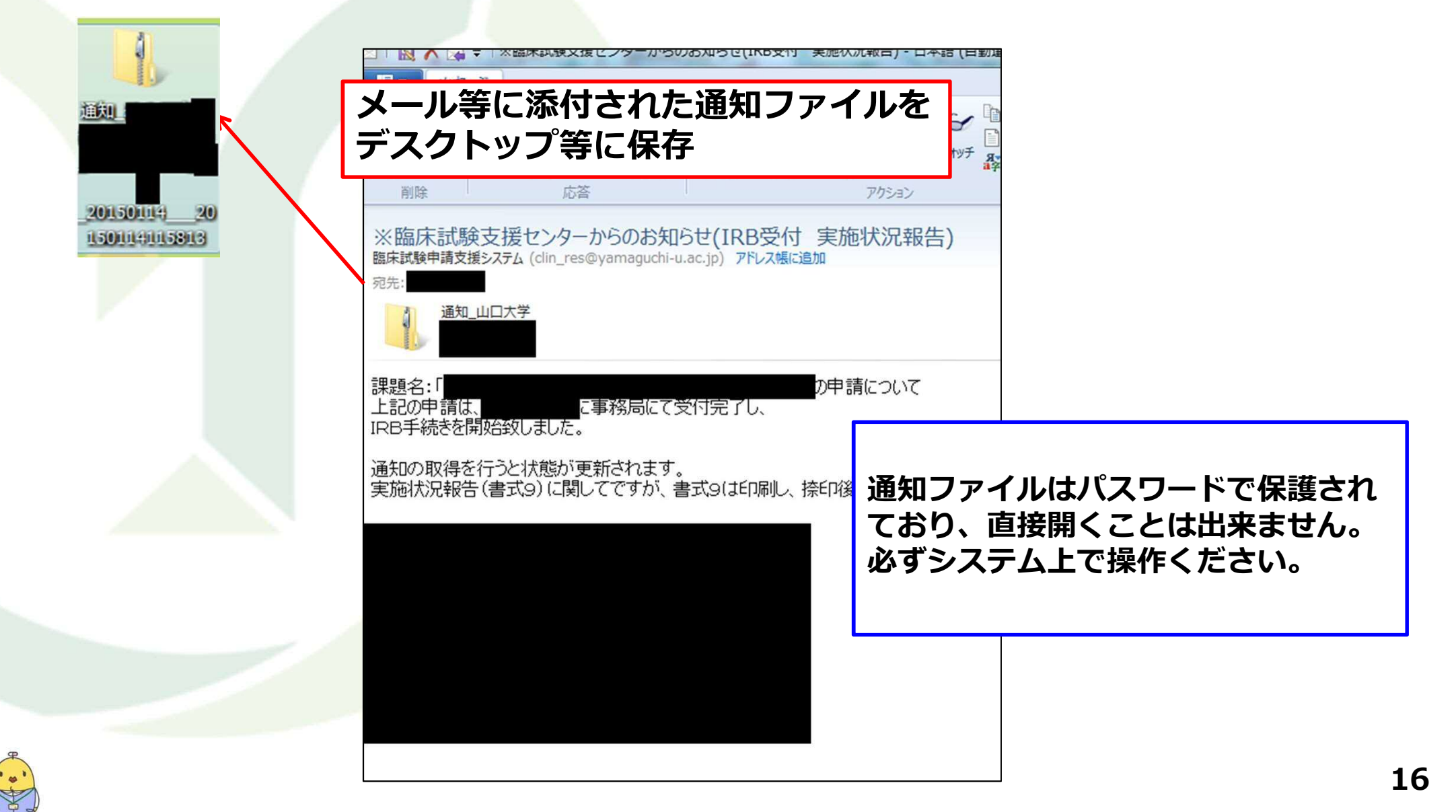

### (9)申請内容が確定した場合

システムにログインし、登録済み手続き編集画面で通知取得ボタンをクリックしてください。

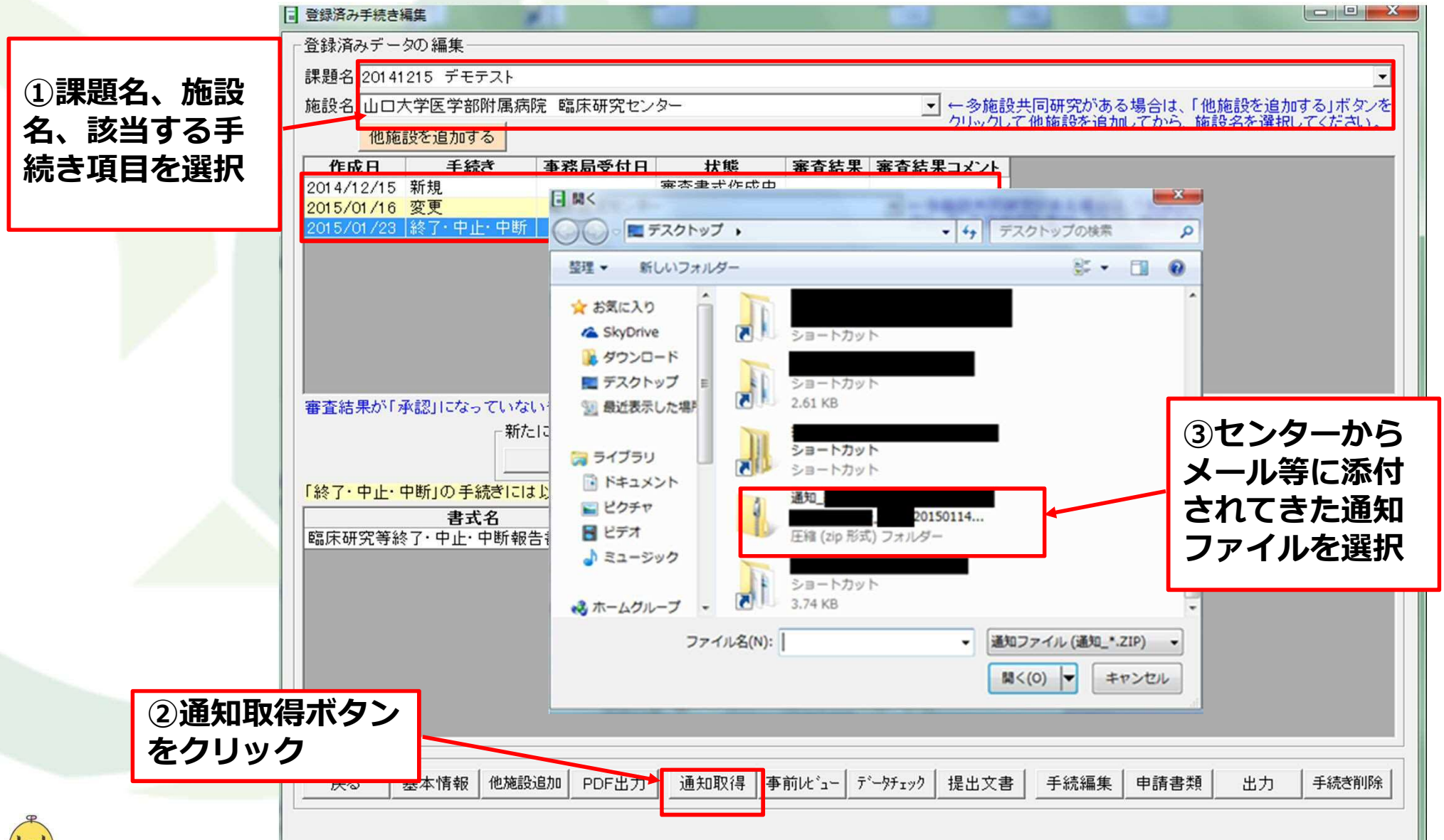

#### (10)書式の印刷方法、センターへ書類提出

|           | <ul> <li>登録済み手続き編</li> </ul> | 集        |              |                 |                         |                                       |                             |                        |              |
|-----------|------------------------------|----------|--------------|-----------------|-------------------------|---------------------------------------|-----------------------------|------------------------|--------------|
|           | 一登録済みデータ                     | の編集      |              |                 |                         |                                       |                             |                        |              |
|           | 課題名サンブ                       | IL       |              |                 |                         |                                       |                             |                        | <b>•</b>     |
|           | 施設名山口大                       | 、学医学部附属病 | 院〇〇学         |                 |                         | - ←多施設共[                              | 司研究がある場合                    | は、「他施設を追               | 加する」ボタンを     |
|           | 他施言                          | 没を追加する   |              |                 |                         | 20900 C 1                             | 凹地設で追加してか                   | つ、肥設石で进:               | THU CALON.   |
|           | 作成日                          | 手続き      | 事務局受付日       | 状態              | 審査結果                    | 審査結果コメント                              |                             |                        |              |
|           | 2012/06/27                   | 新規       |              | 審査書式作成中         |                         |                                       |                             |                        |              |
|           | 2012/06/27                   | 変更       |              | 審査書式作成中         |                         |                                       |                             |                        |              |
|           | 2012/06/27                   | 重篤な有害事象  |              | 審査書式作成中         |                         |                                       |                             |                        |              |
| 七能ち       | 、「車致日                        | 2名付空7    | 7 (TDD=      |                 | <b>X</b> 🖓 =   *        | 臨床試験支援センターから0                         | Dお知らせ(IRB受付 新               | 冬了報告) - 日本語(           | 目動選択)        |
| へぷり       | 、一手伤厄                        |          |              |                 | メッセージ                   |                                       | 1                           |                        |              |
| 売き中       | コ) 」とな                       | いますの     | りで、セン        |                 | X 🗟                     |                                       |                             | 👍 🖡 (                  |              |
| ターガ       | いらのメー                        | -ルの内容    | <b>客に従い、</b> | 迷惑              | 削除 返信                   | 全員に 転送 インスタント                         | カレンダー メッセージの                | メッセージの フラグ             | ウオッチ<br>なオッチ |
| い一手       | 慧相作成。                        | 提出をお     | ぐ陌いしょ        | ■ が、「 前         | 削除                      | 応答                                    |                             | アクション                  |              |
| い女 e<br>ナ |                              |          |              | the state       |                         |                                       |                             |                        |              |
| 9         |                              |          |              | 変更 臨床詞          | 副大訂、映文力<br>戦争請支援システ     | 夏センターからのお知<br>る (clin res@yamaguchi-u | りで(IRB安竹<br>ac.jp) アドレス帳に追り | 終了報告)<br><sup>10</sup> |              |
|           |                              |          |              | 宛先:             |                         |                                       | 317                         |                        |              |
|           |                              |          |              |                 | 通知_山口7<br>医学部附属         | ⟨学<br>病                               |                             |                        |              |
|           |                              |          |              | 課題<br>上記<br>IRB | 名:「<br>の申請は、<br>手続きを開始3 | こ事務局にてき<br>なしました。                     | 受付完了し、                      | 」の申請について               |              |
|           |                              |          |              | 通知<br>終了        | の取得を行う<br>報告(書式10)      | と状態が更新されます。<br>(に関してですが、書式            | 10は印刷し、捺印                   | <u>後</u> 、ご提出下さい       | )。           |

#### (10)書式の印刷方法、センターへ書類提出

| <ul> <li>課題名、施設<br/>、手続き項目<br/>選択</li> <li>************************************</li></ul>                                                                                                    |        | 登録済み手続き編集                                                                                                  | X        |
|----------------------------------------------------------------------------------------------------|--------|----------------------------------------------------------------------------------------------------|----------|
| <ul> <li>課題名、加設 、手続き項目 選択         #総合、0041215 デモテスト</li></ul>                                                                                                    |        | 「登録済みデータの編集                                                                                                |          |
| <ul> <li>、手続き項目<br/>選択</li> <li>第88-8 山口大学医学部附属病院 電床研究センタ-<br/>10-20年後期後の治療(アクト、指数25年前する)<br/>(10)17年後期後の治療(アクト、指数25年前する)<br/>(10)17年後期後の治療(アクト、指数25年前の子の)<br/>(10)17年後期後の治療(アクト、(14)17年の)<br/>(15)701/16 変更<br/>15)701/16 変更<br/>15)701/16 g<br/>15)701/16 g<br/>15)701/16 g</li></ul> | 課題名、施設 | 課題名 20141215 デモテスト                                                                                         | -        |
| 101.0.1.7 他接起交通加了から、使起交交通加了でたさい、         選択         ************************************                                                                                                    | 、手続き項日 | 施設名 山口大学医学部附属病院 臨床研究センター                                                                                   | たを       |
| 選択          年成日         年成2         年成2         年成         年成         年成                                                                                                    |        | 「クリックして他施設を追加してから。施設名を選択してくださ」<br>他施設を追加する                                                                 | .)_      |
| Total 12.15       新規       予約49.17 回       第五書式作成中         2015/01/16       変更       第五書式作成中         2015/01/16       変更       第五書式作成中         2015/01/16       変更       第五書式作成中         2015/01/16       変更       第五書式作成中         2015/01/16       変更       第五書式作成中         2015/01/16       変更       第五書式作成中         2015/01/16       変更       変更         2015/01/16       変更       逸服         1015/01/23       話了・中止・中断         1015/01/23       話了・中止・中断         1015/01/23       話了・中止・中断         1015/01/23       話了・中止・中断         1015/01/23       話式名         1015/01/25       意力         1015/01/25       意式名         1015/01/25       意式名         1015/01/25       意力         1015/01/25       意式名         1015/01/25       意力         1015/01/25       意式名         1015/01/25       意式名         1015/01/25       意式名         1015/01/25       意式名         1015/01/25       意式名         1015/01/25       意式名         1015/01/25       意式名         1015/01/25       意式名                                                                                                    | 进灯     | 作成日 手続き 事務局祭付日 状態 家杏結果 家杏結果っかん                                                                             |          |
| 2015/01/16 変更       審査書式作成中         157/01/23 該了"中止"中却       審査書式作成中         第57/01/23 該了"中止"中却       審査書式作成中         第6章 書式名       (5)         第7/01 中止"中助(日手続きを行う)には以下のボタンをクリックしてください。       「修正 変更 遠脱 重篤な有害事象」 実施状況報告 該了・中止"中助         「約7/01 中止"中助(日手続きを行う)には以下の書式が必要です。       審査式名         「約7/01 中止"中助(報告書(書式10))       (2)         「日書書類ボタンをクリック       (2)         「展る 基本情報 他塊設道加 PDF出力 通知取得 事前比"ュー デ"→チェック 提出文書 手続編集 中請書類 出力 手続き削除                                                                                                    |        | 2014/12/15 新規 審査書式作成中                                                                                      |          |
| 15/01/23 該了:9世:中断       審査書式作成中         審査結果が「承認」になっていないデー分は削除可能ですが、「承認」になっている場合は履歴とでデータを残すたの削除できません。         新たに手続きを行うには以下のボタンをクリックしてください。         修正       変更         逸思       重重な有害事象         実施状況報告       該了:中正:中断         「終了:9世:9世時報告書(書式10)       2         (2)申請書類ボタンをクリック         展る       基本情報         (2)申請書類ボタンをクリック         展る       基本情報         (2)申請書類ボタンをクリック                                                                                                    |        | 2015/01/16 変更 審査書式作成中 。                                                                                    |          |
| 審査結果が「承認」になっていないデータは削除可能ですが、「承認」になっている場合は履歴としてデーダを残すため削除できません。         新たに手続きを行うには以下のボタンをクリックしてください。         修正       変更       遠照       重篤な有害事象       実施状況報告       「怒了・中止・中断」         「終了・中止・中断」の手続きには以下の書式が必要です。       書式名       区分 備考         「読示研究等終了・中止・中断報告書(書式10)       ②申請書類ボタンをクリック         「東る       基本情報       他施設追加       PDF出力       通知取得       季前化*2-       デーゲェック       提出文書       手続編集       申請書類       出力       手続部除                                                                                                    |        | 2015/01/23  終了·中止·中断   審査書式作成中                                                                             |          |
| 審査結果が「承認」になっていないデータは削除可能ですが、「承認」になっている場合は履歴としてデータを残すため削除できません。         新たに手続きを行うには以下のボタンをクリックしてください。         修正       変更       逸服       重篤な有害事象       実施状況報告       [該了・中正・中断]         「は了・中止・中町」の手続きには以下の書式が必要です。 <ul> <li></li></ul>                                                                                                    |        |                                                                                                    |          |
| 審査結果が「承認」になっていないデータは削除可能ですが、「承認」になっている場合は履歴としてデータを残すため削除できません。         新た」に手続きを行うには以下のボタンをクリックしてください。         修正       変更       逸服       重篤な有害事象       実施状況報告       該了・中止・中断         「終了・中止・中町」の手続きには以下の書式が必要です。 <ul> <li>             金式名</li> <li>             区分 備考</li> <li>             臨床研究等終了・中止・中町報告書(書式10)         </li></ul> 後の定していため、               ののののののののののののののののののののののののの                                                                                                    |        |                                                                                                    |          |
| 審査結果が「承認」になっていないデータは削除可能ですが、「承認」になっている場合は履歴としてデータを残すため削除できません。         新たに手続きを行うには以下のボタンをクリックしてください。         修正       変更       逸脱       重篤な有害事象       実施状況報告       該了・中正・中断         「終了・中止・中断の手続きには以下の書式が必要です。 <ul> <li>査式名</li> <li>区分 備考</li> <li>臨床研究等終了・中止・中断報告書(書式10)</li> <li>② 申請書類ボタンをクリック</li> <li>医る</li> <li>基本情報</li> <li>他施認追加</li> <li>PDF出力</li> <li>通知取得</li> <li>事前にビュー「デーゲェック」提出文書</li> <li>手銃編集</li> <li>申請書類</li> <li>出力</li> <li>手続空削除</li> </ul>                                                                                                    |        |                                                                                                    |          |
| 審査結果が「承認」になっていないデータは削除可能ですが、「承認」になっている場合は履歴とてデータを残すため削除できません。         第たに手紙巻を行うには以下のボタンをクリックしてください。         修正       変更       逸脱       重篤な有害事象       実施状況報告       終了・中止・中断         「終了・中止・中町の手続きには以下の書式が必要です。         電式名       区分 備考         国床研究等終了・中止・中町報告書(書式10)         ②申請書類ボタンをクリック         医る       基本情報       他施設追加       PDF出力       通知取得       事前に'ュー       デ'ーヴチェック       提出文書       手紙編集       申請書類       出力       手続き削除                                                                                                    |        |                                                                                                    |          |
| 審査結果が「承認」になっていないデータは削除可能ですが、「承認」になっている場合は履歴としてデータを残すため削除できません。         新たに手続きを行うには以下のボタンをクリックしてください。         修正       変更       逸脱       重篤な有害事象       実施状況報告       (経了・中止・中断)         「続7・中止・中断の手続きには以下の書が必要です。         書式名       区分 備考         臨床研究等終7・中止・中断報告書(書式10)       ②         「取消書類ボタンをクリックク         医る       基本情報       他施設追加       PDF出力       通知取得       事前比*1~       デーゲチェック       提出文書       手銃編集       申請書類       出力       手統告削除                                                                                                    |        |                                                                                                    |          |
| 審査結果が「承認」になっていないデータは削除可能ですが、「承認」になっている場合は履歴としてデータを残すため削除できません。         新たに手続きを行うには以下のボタンをクリックしてください。         修正       変更       逸脱       重篤な有害事象       実施状況報告       該了・中止・中断         「終了・中止・中断」の手続きには以下の書式が必要です。 <ul> <li> <ul> <li>             登式名</li> <li>             区分 備考</li> <li>             臨床研究等終了・中止・中断報告書(書式10)       </li> </ul> </li> <li> <ul> <li>             ②中請書類ボタンをクリック         </li> </ul> </li> <li>             Example を見いたいののでは、             などののでは、             などののでは、             などのでき、             <ul> <li>             夏の申請書類ボタンをクリック         </li> </ul> </li> <li>             Example を見いたいのでは、             などののでは、             などのでは、             などののでは、             などのです             などのです            などのです</li></ul>                                                                                                    |        |                                                                                                    |          |
| 新たに手続きを行うには以下のボタンをクリックしてください。         修正       変更       逸脱       重篤な有害事象       実施状況報告       該了・中止・中断         「終了・中止・中断の手続きには以下の書式が必要です。         書式名       区分 備考         臨床研究等終了・中止・中断報告書(書式10)         ②申請書類ボタンをクリック         戻る       基本情報       他施設追加       PDF出力       通知取得       事前にた"ユー「デーゲェック」提出文書       手続編集       申請書類       出力       手続き削除                                                                                                    |        | 審査結果が「承認」になっていないデータは削除可能ですが、「承認」になっている場合は履歴としてデータを残すため削除できません。                                             |          |
| 修正       変更       逸脱       重篤な有害事象       実施状況報告       逐了・中止・中断         「終了・中止・中断」の手続きには以下の書式が必要です。 <ul> <li> <ul> <li> <li> </li> <li> </li> <li> </li> <li> </li> <li> </li> <li> </li> <li> </li> <li> </li> <li> </li> <li> </li> <li> </li></li></ul> <li> <ul> <li> <ul> <li> <ul> <li> </li> <li> </li> <li> </li> <li> </li> <li> </li> <li> <li> </li> <li> </li> <li> </li> <li> <li> </li> <li> </li> <li> </li> <li> </li> <li> </li> <li> <li> </li> <li> </li> <li> </li> <li> </li> <li> </li> <li> </li> <li> </li> <li> </li> <li> </li> <li> </li> <li> </li> <li> </li> <li> </li> <li> </li> <li> <li> </li> <li> <li> </li> <li> </li> <li> </li> <li> </li> <li> </li> <li> </li> <li> </li> <li> </li> <li> </li> <li> </li> <li></li></li></li></li></li></li></ul></li></ul></li></ul></li></li></ul>                                                                                                    |        | 「新たに手続きを行うには以下のボタンをクリックしてください。                                                                             |          |
| 「終了・中止・中断」の手続きには以下の書式が必要です。         書式名       区分 備考         臨床研究等終了・中止・中断報告書(書式10)         ②申請書類ボタンをクリック         戻る       基本情報 他施設追加 PDF出力 通知取得 事前にビュー デーワチェック 提出文書 手統編集 申請書類 出力 手続き削除                                                                                                    |        | 修正         変更         逸脱         重篤な有害事象         実施状況報告         該了・中止・中国                                   | <u>新</u> |
| 書式名       区分 備考         臨床研究等終了・中止・中断報告書(書式10)       ②申請書類ボタンをクリック         ②申請書類ボタンをクリック         戻る       基本情報         他施設追加       PDF出力         通知取得       事前に*ュー デ*ー炒チェック         提出文書       手続編集         単請書類       出力         手続湾別除                                                                                                    |        | 「終了・中止・中断」の手続きには以下の書式が必要です。                                                                                |          |
| 臨床研究等終了・中止・中断報告書(書式10)       ②申請書類ボタンをクリック       戻る 基本情報 他施設追加 PDF出力 通知取得 事前にビュー デーグチェック 提出文書 手統編集 申請書類 出力 手続き削除                                                                                                    |        | 書式名 区分 備老                                                                                                  |          |
| ②申請書類ボタンをクリック         反る 基本情報 他施設追加 PDF出力 通知取得 事前に*1~ テ*〜タチェック 提出文書 手続編集 申請書類 出力 手続ぎ削除                                                                                                    |        | 臨床研究等終了、中止、中断報告書(書式10)                                                                                     |          |
| ②申請書類ボタンをクリック         戻る 基本情報 他施設追加 PDF出力 通知取得 事前に*ュー データチェック 提出文書 手続編集 申請書類 出力 手続ぎ削除                                                                                                    |        |                                                                                                    |          |
|                                                                                                    |        | の由詰書類ボタンをクリック                                                                                              |          |
| 戻る     基本情報     他施設追加     PDF出力     通知取得     事前レビュー     デジーダチェック     提出文書     手続編集     申請書類     出力     手続き削除                                                                                                    |        | © THE MINY JC J J J J                                                                                      |          |
| 戻る     基本情報     他施設追加     PDF出力     通知取得     事前に*ュー     デ*ーダチェック     提出文書     手続編集     申請書類     出力     手続き削除                                                                                                    |        |                                                                                                    |          |
| 戻る     基本情報     他施設追加     PDF出力     通知取得     事前レビュー     データチェック     提出文書     手続編集     申請書類     出力     手続き削除                                                                                                    |        |                                                                                                    |          |
| 戻る     基本情報     他施設追加     PDF出力     通知取得     事前レビュー     デビーダチェック     提出文書     手続編集     申請書類     出力     手続き削除                                                                                                    |        |                                                                                                    |          |
| 戻る 基本情報 他施設追加 PDF出力 通知取得 事前に゛ュー データチェック 提出文書 手続編集 申請書類 出力 手続き削除                                                                                                    |        |                                                                                                    |          |
| 戻る 基本情報 他施設追加 PDF出力 通知取得 事前ルビュー デーゲェック 提出文書 手続編集 申請書類 出力 手続ぎ削除                                                                                                    |        |                                                                                                    |          |
| 戻る 基本情報 他施設追加 PDF出力 通知取得 事前ルビュー デーゲェック 提出文書 手続編集 申請書類 出力 手続き削除                                                                                                    |        |                                                                                                    |          |
|                                                                                                    |        | 戻る     基本情報     他施設追加     PDF出力     通知取得     事前比*ュー     データチェック     提出文書     手続編集     申請書類     出力     手続き削 | 削除       |
|                                                                                                    |        |                                                                                                    |          |

#### (10)書式の印刷方法、センターへ書類提出

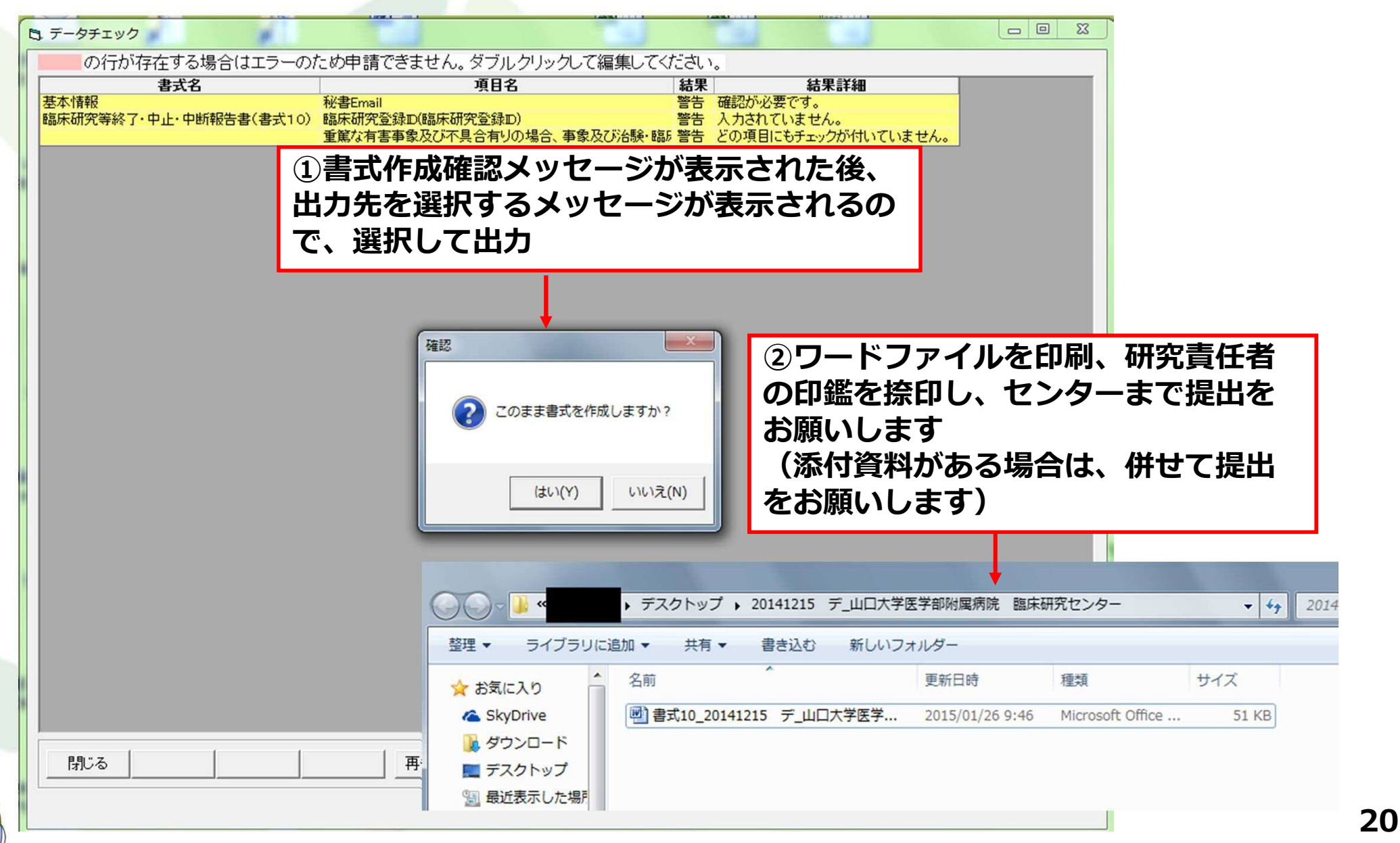

### 臨床試験申請支援システム YAMAGUCHI UNIVERSITY 2. 継続申請(実施状況報告)を行う場合

# (1)システムにログイン (2)手続き編集画面で「実施状況報告」 手続きを作成する (3)実施状況報告申請に必要な情報を入力 (4)出力データの作成・センターへメールまたはUSBにてデータを送付 (5)センターから修正依頼メールが来た場合 (6)通知内容の取得・表示 (7)申請内容が確定した場合 (8)書式の印刷方法、センターへ書類提出

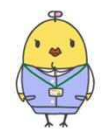

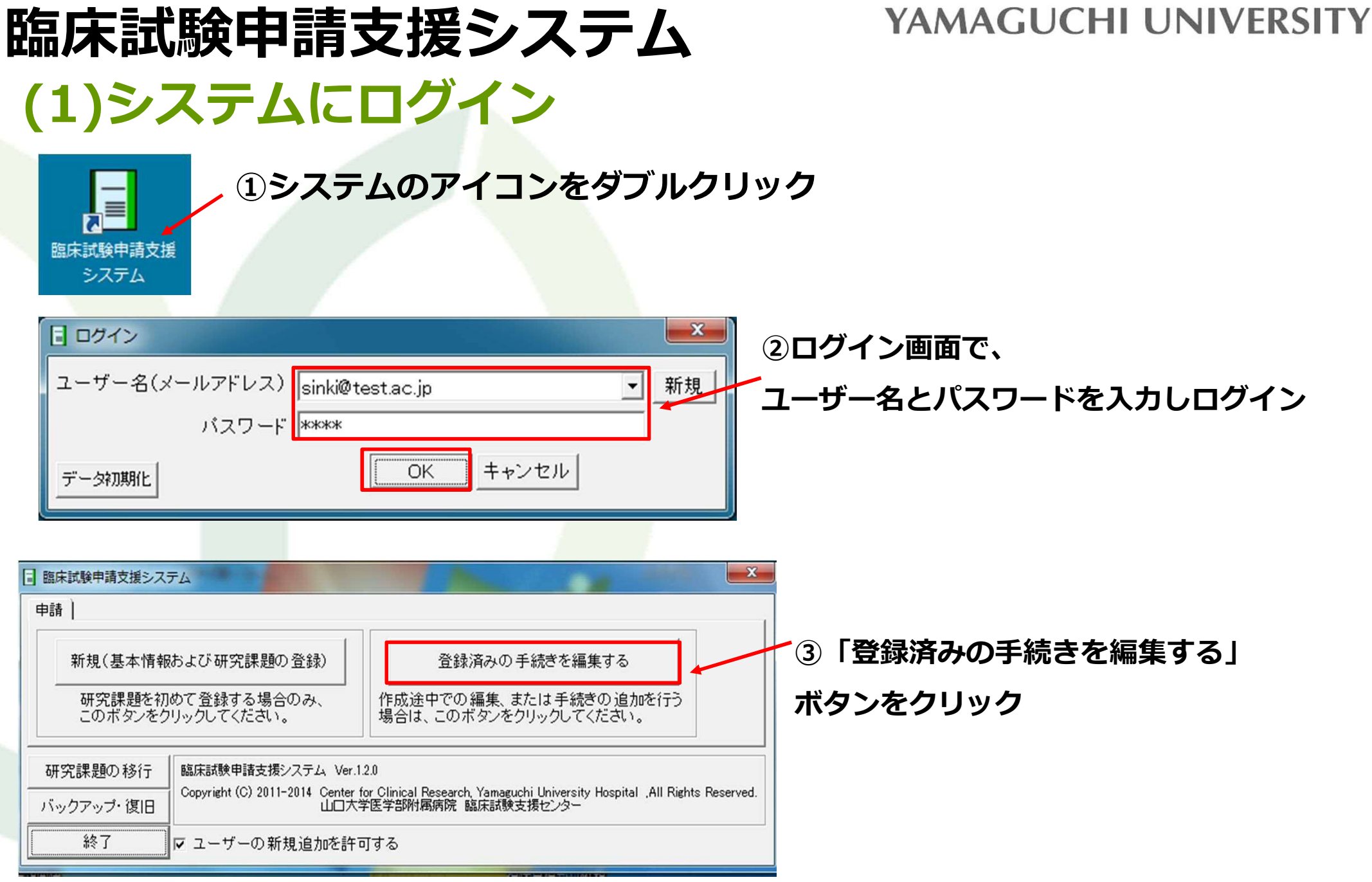

### 臨床試験申請支援システム(実施状況報告) YAMAGUCHI UNIVERSITY (2)手続き編集画面で「実施状況報告」手続きを作成する

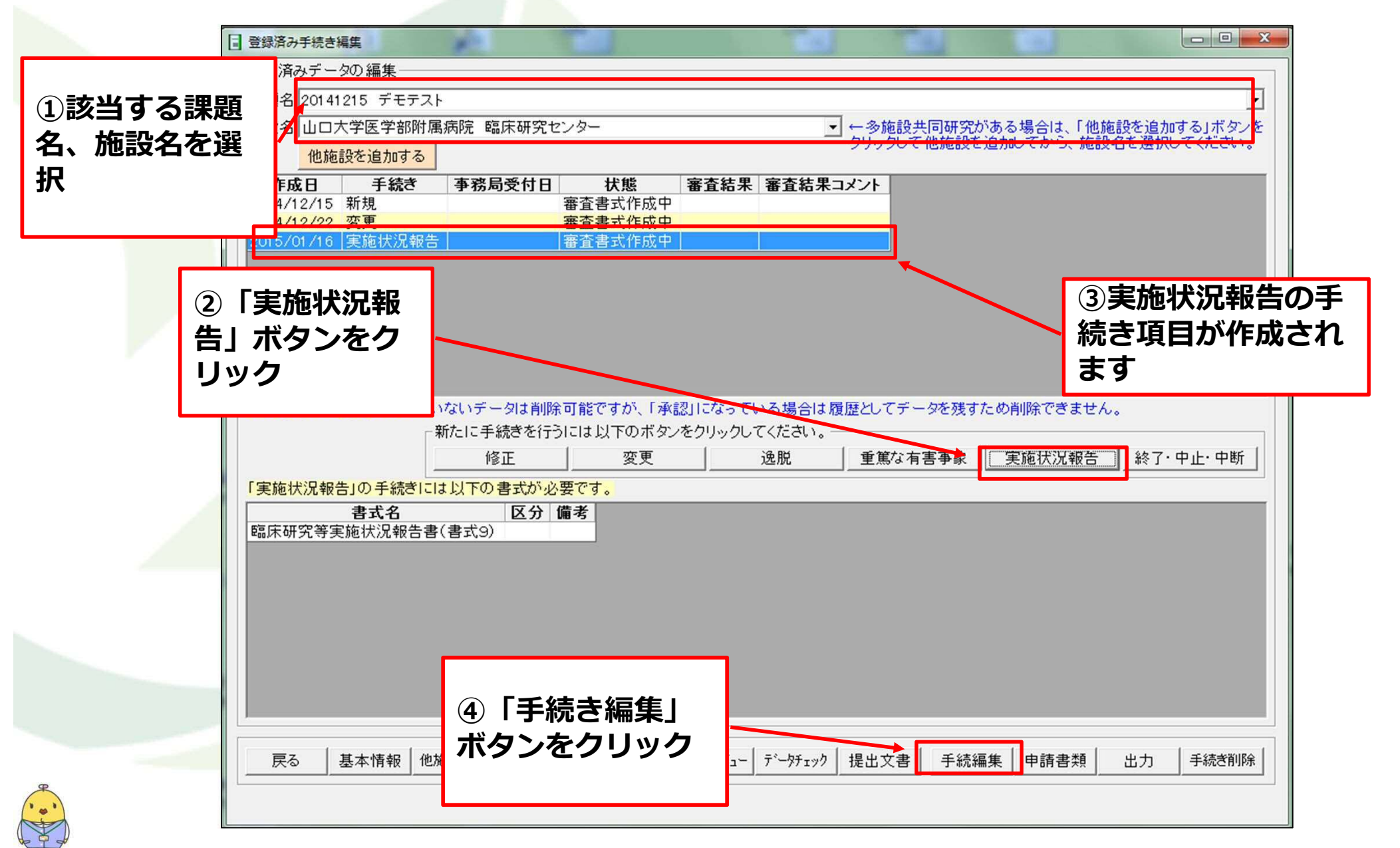

### 臨床試験申請支援システム(実施状況報告) YAMAGUCHI UNIVERSITY (3)実施状況報告申請に必要な情報を入力

実施状況報告申請に必要な情報の入力を行います。

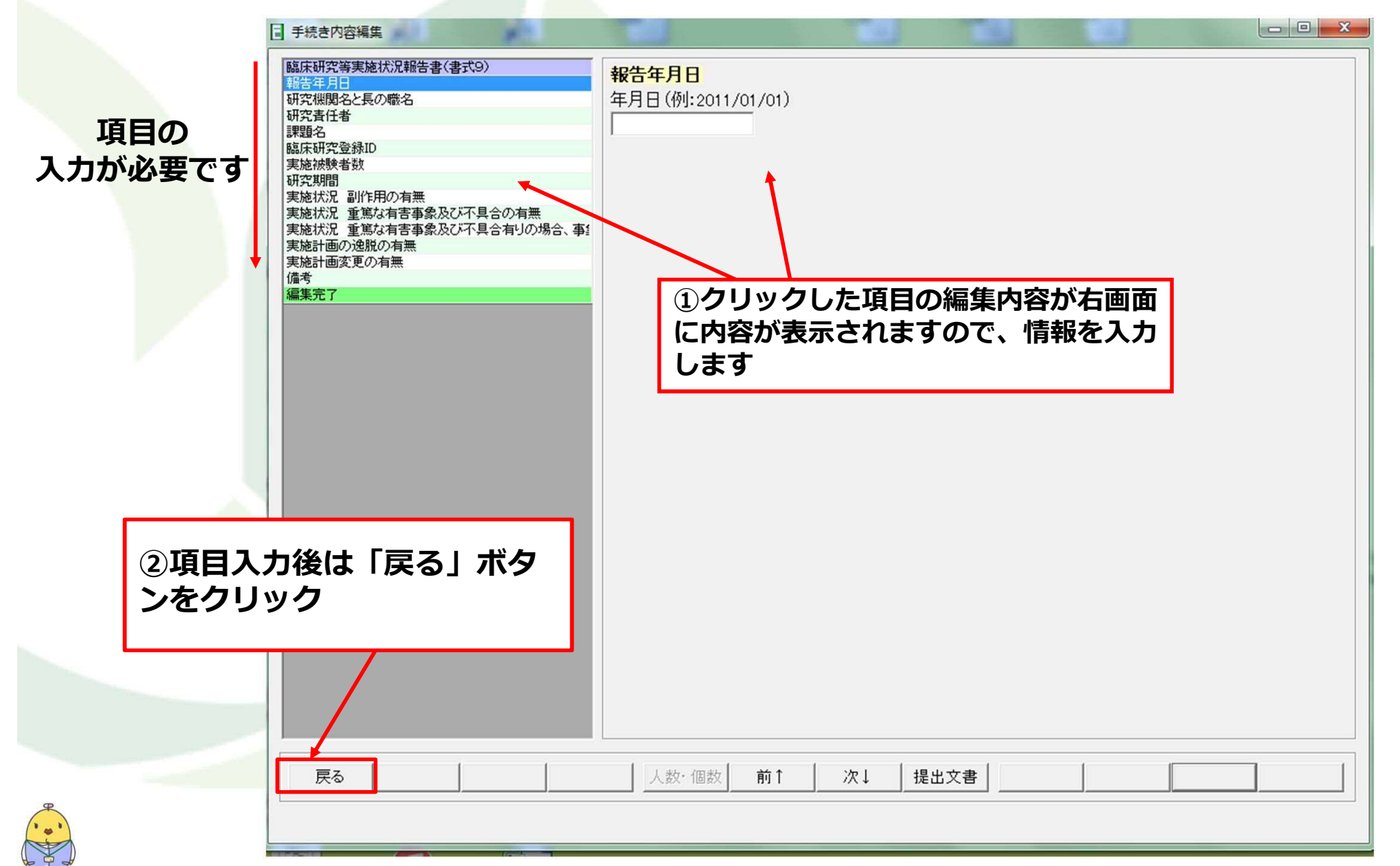

(4)出力データの作成・センターヘメールまたはUSBにてデータを送付

#### データを出力し、センターまでメールまたはUSBにて提出下さい。

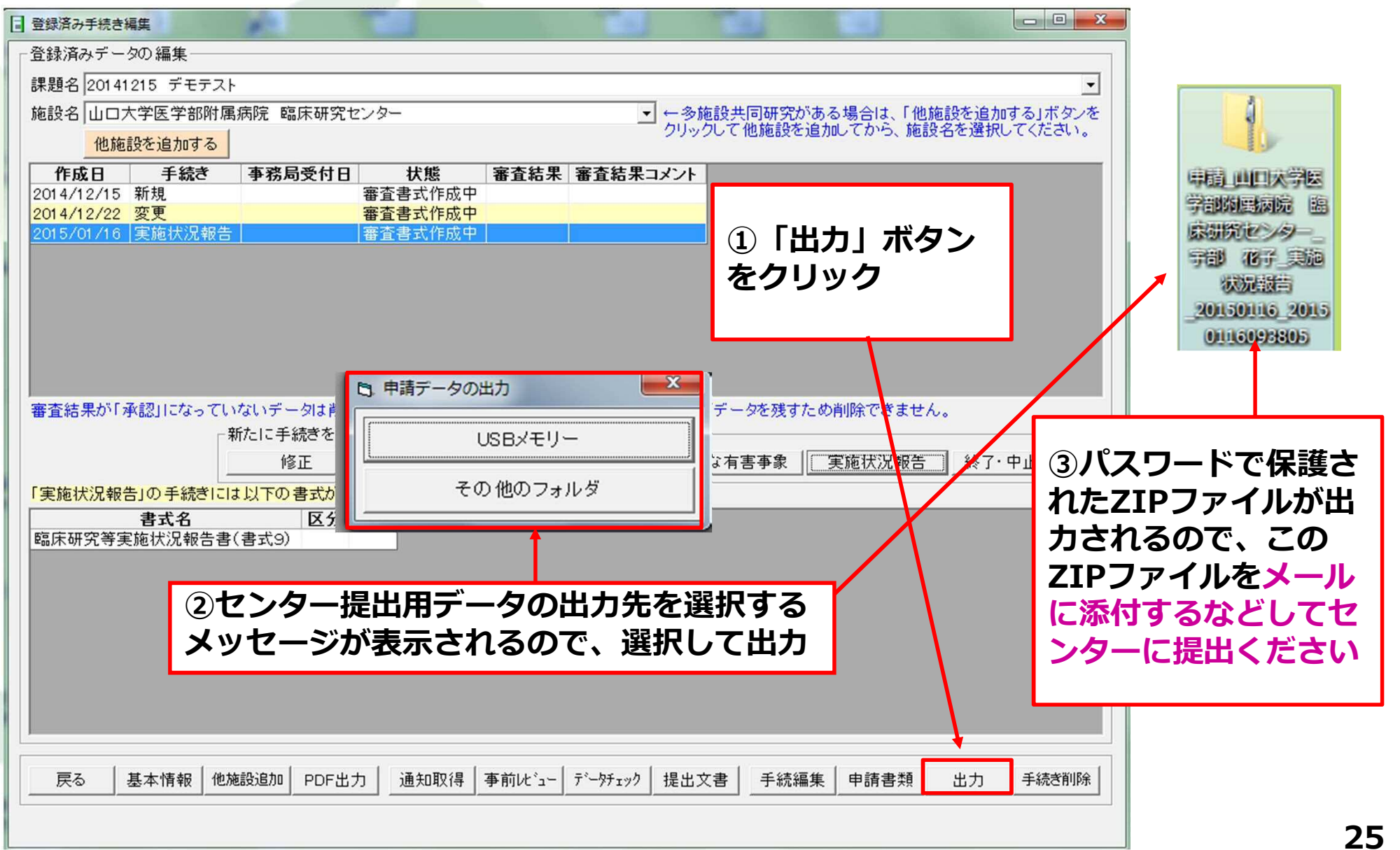

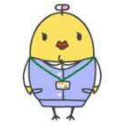

#### (5)センターから修正依頼メールが来た場合

申請内容の確認後、修正事項がある場合にはセンターより修正依頼メールが送られます。

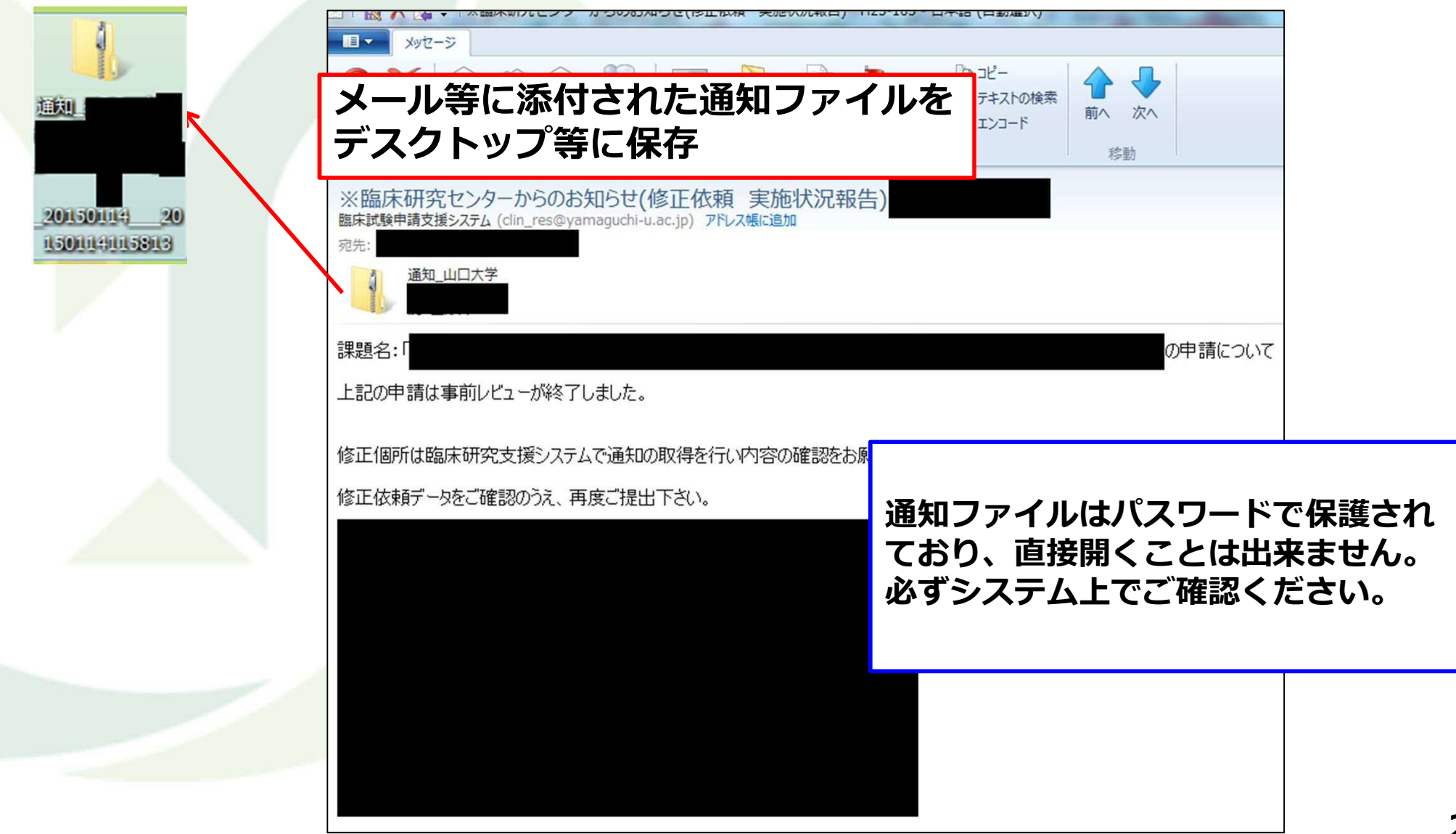

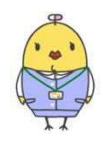

### 臨床試験申請支援システム(実施状況報告) YAMAGUCHI UNIVERSITY (6)通知内容の取得・表示

システムにログインし、登録済み手続き編集画面で通知取得ボタンをクリックしてください。

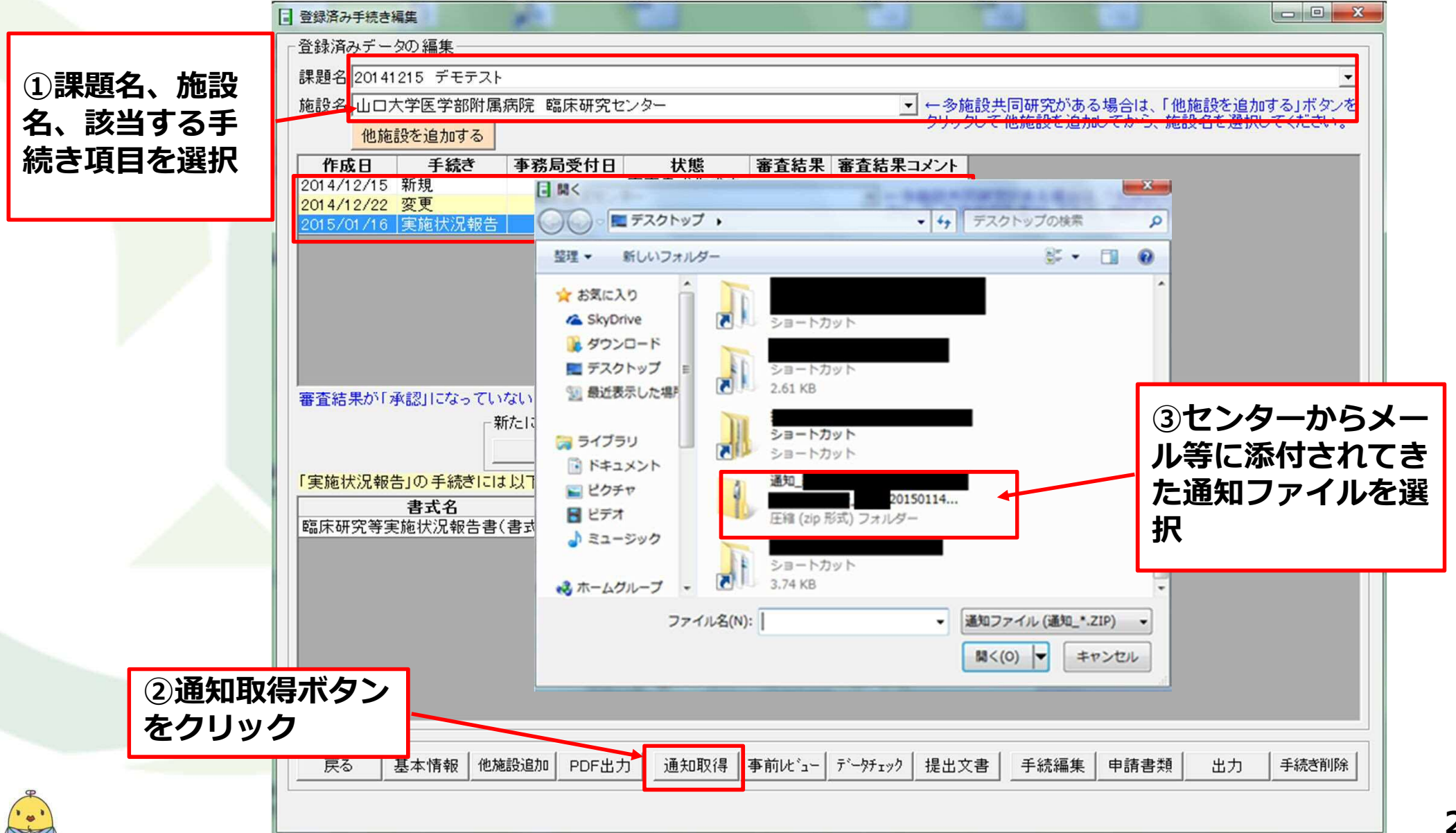

### (6)通知内容の取得・表示

「事前レビュー」ボタンをクリックすると、修正依頼文書が格納されているフォルダが開きますので内容を確認し修 正をお願いします。

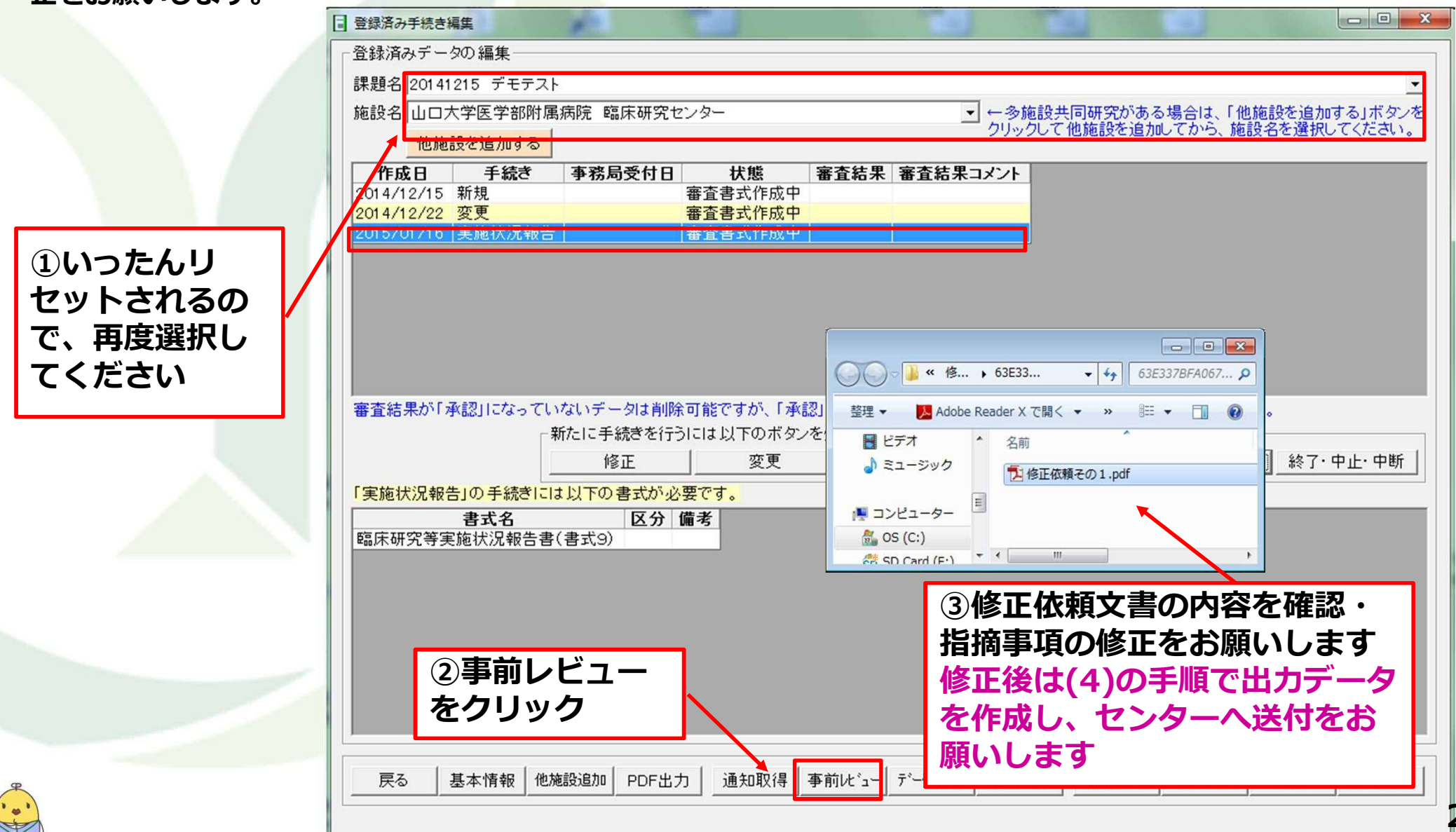

#### (7)申請内容が確定した場合

申請内容が確定した場合は、センターより受付完了メールが送られます。

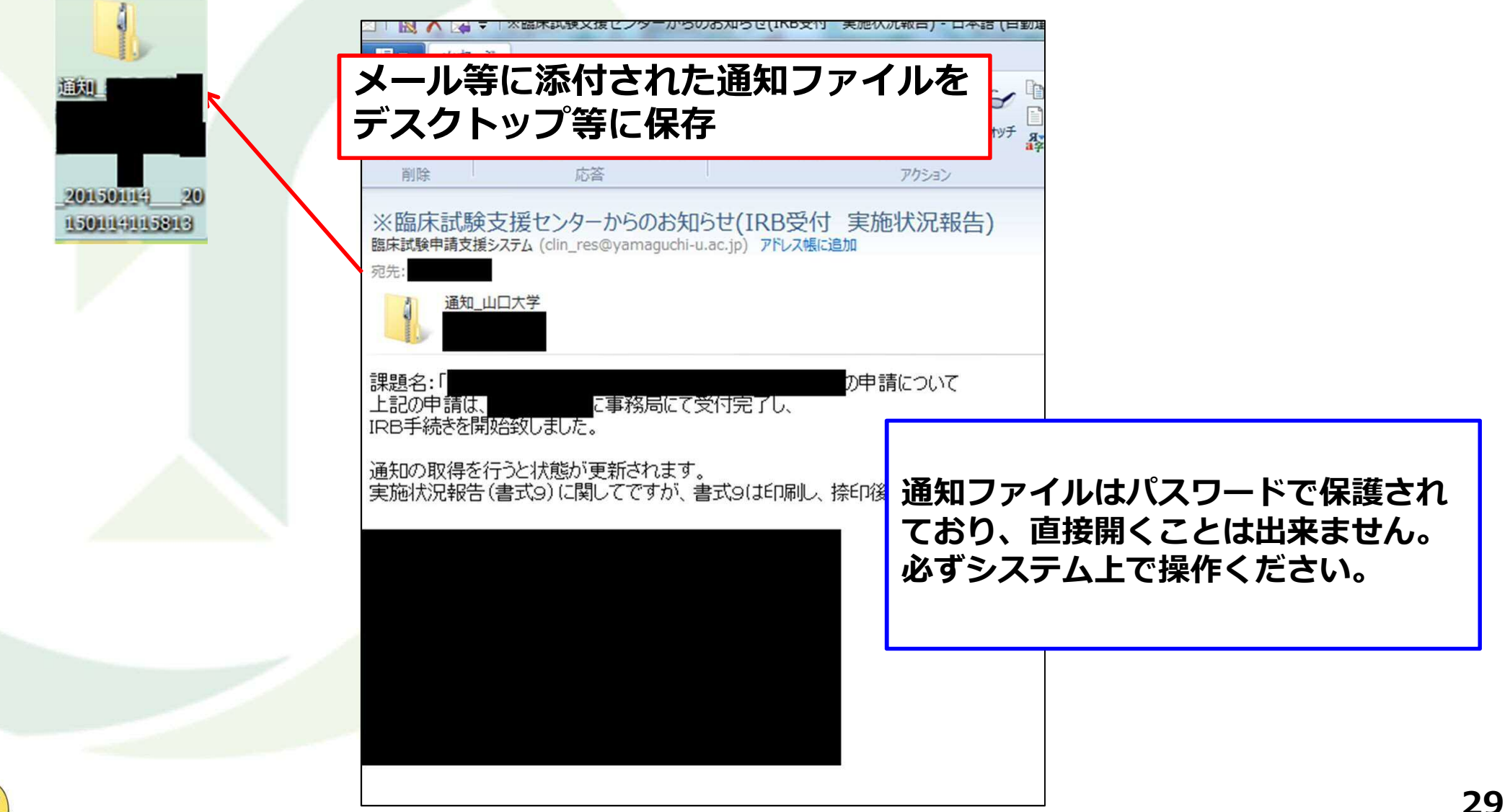

### 臨床試験申請支援システム(実施状況報告) YAMAGUCHI UNIVERSITY (7)申請内容が確定した場合

システムにログインし、登録済み手続き編集画面で通知取得ボタンをクリックしてください。

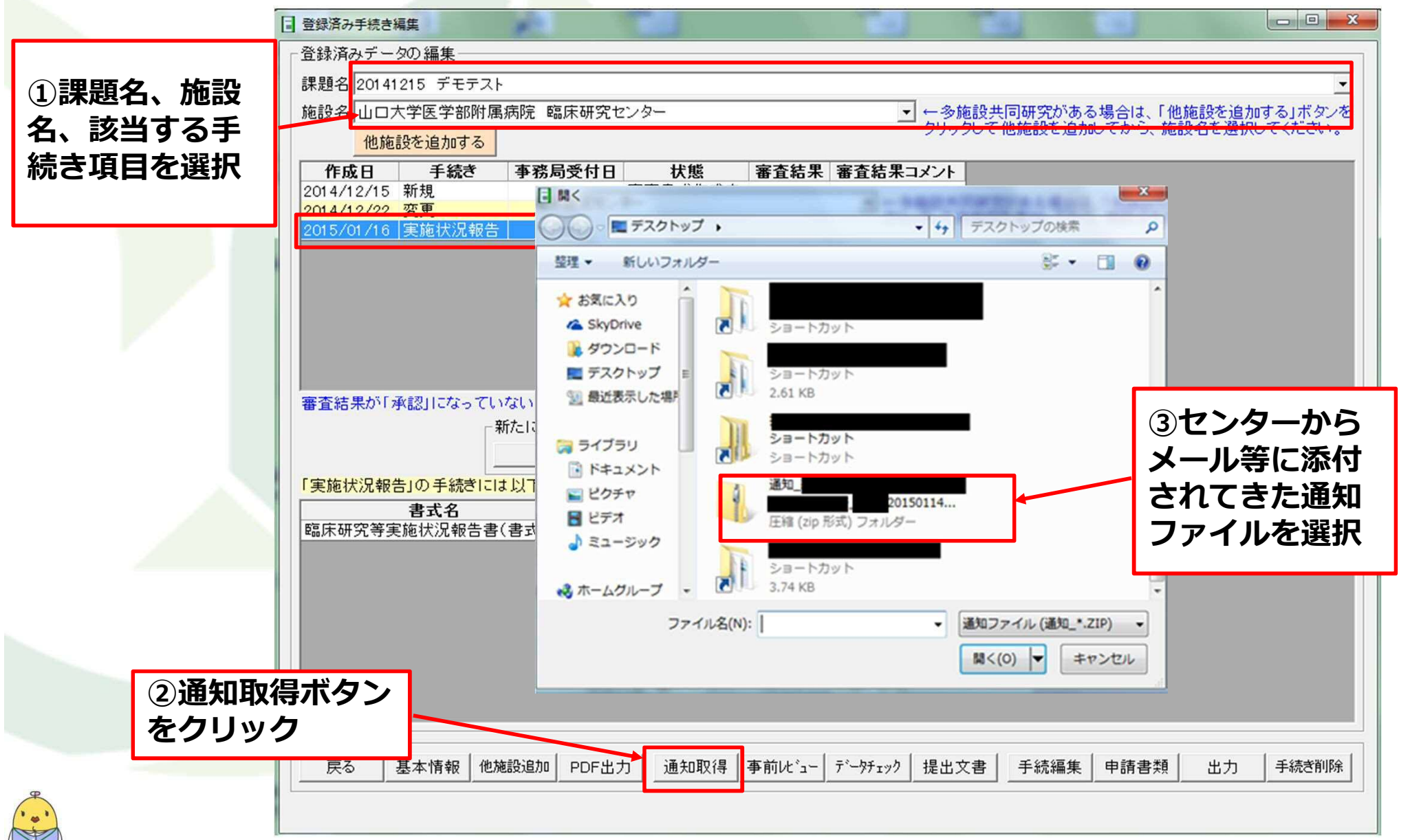

#### (8)書式の印刷方法、センターへ書類提出

|                        | ■ 登録済み手続き編集                                                                   |                                                            |
|------------------------|-------------------------------------------------------------------------------|------------------------------------------------------------|
|                        | 登録済みデータの編集                                                                    | □   📉 🔨 🗟 호   ※臨床訊號又抜ビノダーからりの刈らビ(IND文化) 夫肥休近報百) - 日本語 (日到週 |
|                        | 課題名サンブル                                                                       | メッセージ                                                      |
|                        | 施設名 山口大学医学部附属病院〇〇学                                                            |                                                            |
|                        | 他施設を追加する                                                                      |                                                            |
|                        | 作成日         手続き         事務局受付日         状態         審                           | メール・ 返信 メッセージ に追加 移動 コピー 好                                 |
|                        | 2012/06/27 新規 審査書式作成中                                                         | <u>削除</u> 応答 アクション                                         |
|                        | 2012/06/27 修正<br>2012/06/27 変更<br>審査書式作成中                                     | ※臨床試験支援センターからのお知らせ(IRB受付 実施状況報告)                           |
|                        | 2012/06/27 重篤な有害事象 審査書式作成中                                                    | 臨床試験申請支援システム (clin_res@yamaguchi-u.ac.jp) アドレス帳に追加         |
| 続き中<br>ターカ<br>必要書<br>す | コ)」となりますので、セン<br>いらのメールの内容に従い、<br>言類作成・提出をお願いしま<br><sup>が、「承認」になったクリ</sup> 変更 | 課題名:「この中請は、このですが、書式9は印刷し、捺印後、ご提出下さい。                       |
|                        |                                                                               |                                                            |

#### (8)書式の印刷方法、センターへ書類提出

|          |                                                                                            | 25 |
|----------|--------------------------------------------------------------------------------------------|----|
|          |                                                                                            |    |
| 1)課題名、施設 |                                                                                            |    |
|          |                                                                                            | -  |
| コ、ナ杭と項日  | ■ 施設名 山口大学医学部附属病院 臨床研究センター<br>シリックして他施設を追加する」ホタン<br>クリックして他施設を追加する」ホタン                     | 18 |
| を選択      | 他施設を追加する                                                                                   | Č  |
|          | 作成日 手続き 事務局受付日 状態 審査結果 審査結果コメント                                                            |    |
|          | 2014/12/15 新規 審査書式作成中                                                                      |    |
|          | 2015/01/16 実施状況報告 審査書式作成中 8                                                                |    |
|          |                                                                                            |    |
|          |                                                                                            |    |
|          |                                                                                            |    |
|          |                                                                                            |    |
|          |                                                                                            |    |
|          |                                                                                            |    |
|          |                                                                                            | -  |
|          | 審査結末が「承認」になっていないテータは削除可能ですが、「承認」になっている場合は腹腔としてテータを残すたの削除できません。                             |    |
|          |                                                                                            |    |
|          |                                                                                            |    |
|          | 「実施状況報告」の手続きには以下の書式が必要です。                                                                  |    |
|          |                                                                                            |    |
|          | 留床研究等美施沃沈報告書(書式9)<br>                                                                      |    |
|          | の由語書類ボタンをクリック                                                                              |    |
|          | ②中胡言規パタノゼンシック                                                                              |    |
|          |                                                                                            |    |
|          |                                                                                            |    |
|          |                                                                                            |    |
|          |                                                                                            |    |
|          |                                                                                            |    |
|          |                                                                                            |    |
|          | ■   戻る   基本情報   他施設追加   PDF出力   通知取得   事前ル ゙ュー   データチェック   提出文書   手続編集   申請書類   出力   手続き削り | 除丨 |
| •        |                                                                                            |    |
|          |                                                                                            |    |

#### (8)書式の印刷方法、センターへ書類提出

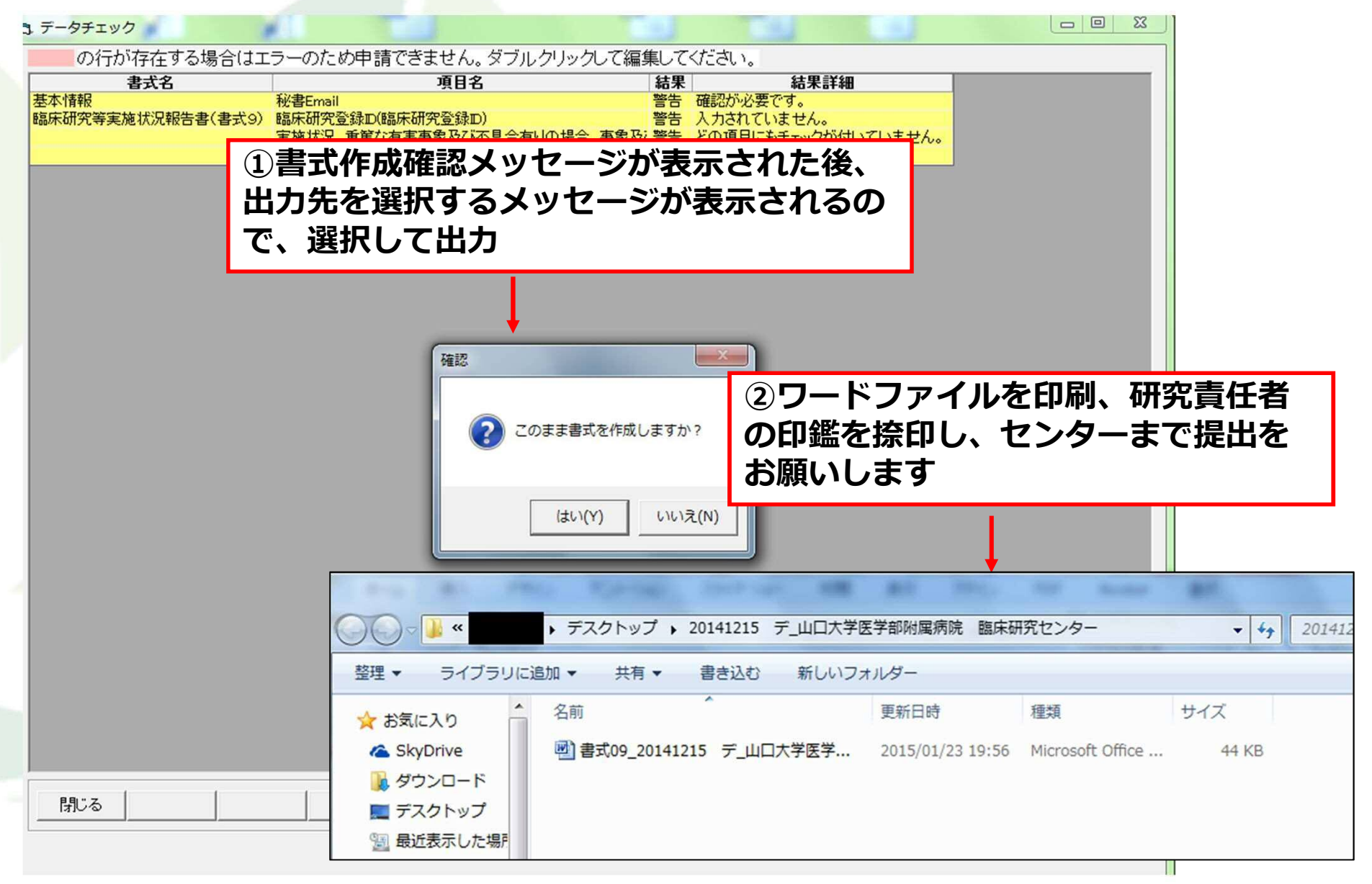

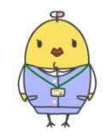

# 臨床試験申請支援システム YAMAGUCHI UNIVERSITY 3.変更申請(変更許可願)を行う場合

# (1)システムにログイン (2)手続き編集画面で「変更」手続きを作成する (3)基本情報を変更する場合 (4)変更申請に必要な情報入力 (5)資料の添付(変更後の計画書等がある場合) (6)出力データの作成・センターへメールまたはUSBにてデータを送付 (7)センターから修正依頼メールが来た場合 (8)通知内容の取得・表示 (9)修正後の提出方法 (10)申請内容が確定した場合 (11)書式の印刷方法、センターへ書類提出

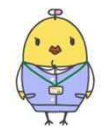

#### 臨床試験申請支援システム(変更申請)YAMAGUCHI UNIVERSITY (1)システムにログイン システムのアイコンをダブルクリック 臨床試験申請支援 システム X □ ログイン ログイン画面で、 ユーザー名(メールアドレス) sinki@test.ac.jp 新規 ユーザー名とパスワードを入力しログイン バスワード \*\*\*\* キャンセル OK データ初期化 X □ 臨床試験申請支援システム 申請 「登録済みの手続きを編集する| 登録済みの手続きを編集する 新規(基本情報および研究課題の登録) 作成途中での編集、または手続きの追加を行う ボタンをクリック 研究課題を初めて登録する場合のみ、 このボタンをクリックしてください。 場合は、このボタンをクリックしてください。 研究課題の移行 臨床試験申請支援システム Ver.1.2.0 Copyright (C) 2011-2014 Center for Clinical Research, Yamaguchi University Hospital ,All Rights Reserved. 山口大学医学部附属病院 臨床試験支援センター バックアップ・復旧 終了 ▼ ユーザーの新規追加を許可する

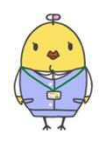

### (2)手続き編集画面で「変更」手続きを作成する

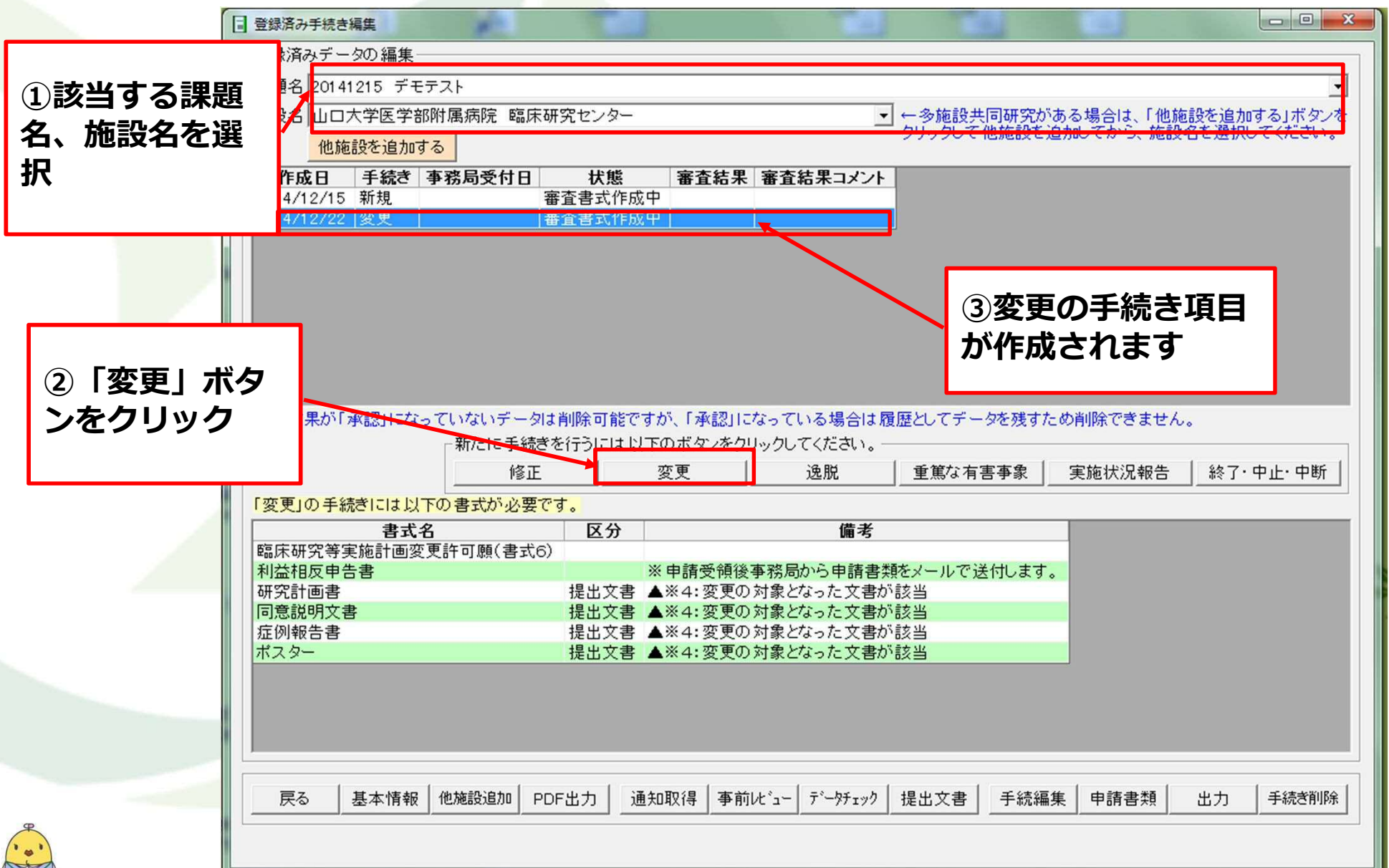

#### (3)基本情報を変更する場合

研究責任者、分担研究者、研究課題名等の変更がある場合は、基本情報の変更が必要です。

|        | ■ 登録済み手続き編集                                                         |   |
|--------|---------------------------------------------------------------------|---|
|        | 「登録済みデータの編集」                                                        | ן |
|        | 課題名 20141215 デモテスト                                                  |   |
|        | 施設名 山口大学医学部附属病院 臨床研究センター ・・・・・・・・・・・・・・・・・・・・・・・・・・・・・・・・・・・・       |   |
|        | クリックして他施設を追加してから、施設名を選択してください。                                      |   |
|        |                                                                     |   |
|        | 2014/12/15 新規 審査書式作成中                                               |   |
|        | 2014/12/22 変更 審査書式作成中 審査書式作成中 8000000000000000000000000000000000000 |   |
|        |                                                                     | 1 |
|        |                                                                     |   |
|        |                                                                     |   |
|        |                                                                     |   |
|        |                                                                     |   |
|        |                                                                     |   |
|        | 」<br>審査結果が「承認」になっていないデータは削除可能ですが、「承認」になっている場合は履歴としてデータを残すため削除できません。 |   |
|        | ■ 量幅水の「水晶」によりているいり、「水晶」によりたいの場合は液度にしてり、シビスタルの目前ができました。              |   |
|        | 修正 変更 逸脱 重篤な有害事象 実施状況報告 終了・中止・中断                                    |   |
|        |                                                                     |   |
|        | 支人」の手続いては以下の音式が必要です。           ま式名         区分                       |   |
|        | 臨床研究等実施計画変更許可願(書式6)                                                 |   |
|        | 利益相反申告書 ※申請受領後事務局から申請書類をメールで送付します。                                  |   |
|        | 研究計画書 提出文書 ▲※4:変更の対象となった文書が該当                                       |   |
|        | に回急説明文書 提出文書 単級4:変更の対象となった文書が該当<br>定例報告書 提出文書 ▲※4:変更の対象となった文書が該当    |   |
|        | ポスター 提出文書 ▲※4:変更の対象となった文書が該当                                        |   |
|        |                                                                     |   |
| 「基本情報」 | を                                                                   |   |
| カリック   |                                                                     |   |
| 2992   |                                                                     |   |
|        |                                                                     |   |
| 9      |                                                                     |   |
| •      |                                                                     |   |
|        |                                                                     |   |

#### (3)基本情報を変更する場合

研究責任者、分担研究者、研究課題名等の変更がある場合は、基本情報の変更が必要です。

|               | 課題名 2014/12/15 20141215 デモテスト 全ての分担研究者                           |
|---------------|------------------------------------------------------------------|
| ①基本情報画面       | 施設名山口大学医学部附属病院 臨床研究センター                                          |
| が表示されるの       | 手続き 変更 ・ 1 所属 山口大学医学部附属病院 〇〇センター 職名 講師                           |
| ズ 弦 当 留 に の の | 課題名前回作成した課題名からコピー 作成年月日 2014/12/22 氏名 宇部 太郎<br>氏名(ローマ字) tare ute |
| し、政ヨ回川の       | 20141215 デモテスト               電話番号                                |
| 変更で行いよ9       |                                                                  |
|               |                                                                  |
|               |                                                                  |
|               | demotest                                                         |
|               |                                                                  |
|               |                                                                  |
|               | • •                                                              |
|               | 研究責任者 主担当者 実務担当 ○研究責任者 ④ 主担当者                                    |
|               | 所属・診療科山口大学医学部附属病院臨床研究センター                                        |
|               | 職名 教授 _ クリップボード                                                  |
| 研究者の変更情報      |                                                                  |
|               |                                                                  |
| は次ハーンの「ナ      |                                                                  |
| 「統編集」 画面でも    | 郵便番号 755-8505 郵便番号から住所 住所から郵便番号                                  |
| 情報人力か必要で      | 住所山口県宇部市南小串一丁目1番1号                                               |
| す             | 編集した内容は、登録または仮登録のボタンを押すまでは保存されません。                               |
|               |                                                                  |
|               |                                                                  |
|               |                                                                  |

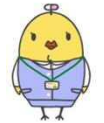

### (4)変更申請に必要な情報入力

変更申請に必要な情報の入力を行います。

| 登録済み手続き編集                                                                                                    | C.                                                                                                    |                                                                                                    |                                                                                 |                                  |
|----------------------------------------------------------------------------------------------------|----------------------------------------------------------------------------------------------------|----------------------------------------------------------------------------------------------------|---------------------------------------------------------------------------------|----------------------------------|
| - 登録済みデータの編集                                                                                                    |                                                                                                    |                                                                                                    |                                                                                 |                                  |
| 課題名 20141215 デモテスト                                                                                                    |                                                                                                    |                                                                                                    |                                                                                 | •                                |
| 施設名 山口大学医学部附属病院 臨床研                                                                                                    | 究センター                                                                                                    |                                                                                                    | - ←多施設共同研究があ                                                                    | る場合は、「他施設を追加する」ボタンを              |
| 他施設を追加する                                                                                                    |                                                                                                    |                                                                                                    | クリックして他施設を追加                                                                    | 加してから、施設名を選択してくたさい。              |
| <br>作成日 手続き 事務局受付日                                                                                                    | 状態 審                                                                                                    | 『査結果 審査結果コメン                                                                                                    |                                                                                 |                                  |
| 2014/12/15 新規 審                                                                                                    | 查書式作成中                                                                                                    |                                                                                                    |                                                                                 |                                  |
| 2014/12/22  変更   審                                                                                                    | F査書式作成中                                                                                                    |                                                                                                    |                                                                                 |                                  |
|                                                                                                    |                                                                                                    |                                                                                                    |                                                                                 |                                  |
|                                                                                                    |                                                                                                    |                                                                                                    |                                                                                 |                                  |
|                                                                                                    |                                                                                                    |                                                                                                    |                                                                                 |                                  |
|                                                                                                    |                                                                                                    |                                                                                                    |                                                                                 |                                  |
|                                                                                                    |                                                                                                    |                                                                                                    |                                                                                 |                                  |
|                                                                                                    |                                                                                                    |                                                                                                    |                                                                                 |                                  |
|                                                                                                    |                                                                                                    |                                                                                                    |                                                                                 |                                  |
|                                                                                                    |                                                                                                    |                                                                                                    |                                                                                 |                                  |
| 家本結果が「承認」になっていないデータは、                                                                                                    | 削除可能ですが「                                                                                                    | 「承認したっている場合は                                                                                                    | 履歴灯 アデーカを建すため                                                                   | い削除できません                         |
| 審査結果が「承認」になっていないデータは<br>- 新たに手続きる                                                                                                    | 削除可能ですが、「<br>を行うにけり下のず                                                                                      | 「承認」になっている場合は                                                                                                    | 履歴としてデータを残すため                                                                   | D削除できません。                        |
| 審査結果が「承認」になっていないデータは<br>新たに手続きる                                                                                                    | 削除可能ですが、「<br>を行うには以下のボ・<br>                                                                                 | 「承認」になっている場合は<br>、タンをクリックしてください。<br>- 1 海田                                                                                                    | 履歴としてデータを残すため<br>                                                               | )削除できません。<br>実施状況報告   終了,中止,中断   |
| 審査結果が「承認」になっていないデータは<br>新たに手続きる<br>修正                                                                                                    | 削除可能ですが、「<br>を行うには以下のボ<br>変更                                                                                | 「承認」になっている場合は<br>「タンをクリックしてください。<br>「」逸脱                                                                                                    | 履歴としてデータを残すため<br>                                                               | D削除できません。<br>実施状況報告 終了・中止・中断     |
| <ul> <li>審査結果が「承認」になっていないデータは<br/>新たに手続きる</li> <li>修正</li> <li>「変更」の手続きには以下の書式が必要です</li> </ul>                                                                                                    | 削除可能ですが、「<br>を行うには以下のボ<br><u>変更</u><br>す。                                                                   | 「承認」になっている場合は<br>『タンをクリックしてください。<br>「」逸脱                                                                                                    | 履歴としてデータを残すため                                                                   | 5削除できません。<br>実施状況報告 終了・中止・中断     |
| <ul> <li>審査結果が「承認」になっていないデータは         新たに手続きる         修正         「変更」の手続きには以下の書式が必要です     </li> </ul>                                                                                                    | 削除可能ですが、「<br>を行うには以下のボ<br><u>変更</u><br>す。<br>区分                                                             | 「承認」になっている場合は<br>、タンをクリックしてください。<br>「」逸脱<br>備考                                                                                                    | 履歴としてデータを残すため                                                                   | b削除できません。<br>実施状況報告 終了・中止・中断     |
| <ul> <li>審査結果が「承認」になっていないデータは</li> <li>新たに手続きる</li> <li>修正</li> <li>「変更」の手続きには以下の書式が必要です</li> <li>書式名</li> <li>臨床研究等実施計画変更許可願(書式6)</li> <li>利益相互用先ま</li> </ul>                                                                   | 削除可能ですが、「<br>を行うには以下のボ<br><u>変更</u><br>す。<br>区分                                                             | 「承認」になっている場合は<br>(タンをクリックしてください。                                                                                                    | 履歴としてデータを残すため                                                                   | b削除できません。<br>実施状況報告 │ 終了・中止・中断 │ |
| <ul> <li>審査結果が「承認」になっていないデータは         新たに手続きる         修正         「変更」の手続きには以下の書式が必要です         書式名         臨床研究等実施計画変更許可願(書式6)         利益相反申告書         研究計画書     </li> </ul>                                                      | 削除可能ですが、「<br>を行うには以下のボ<br>変更<br>す。<br>区分<br>※申請<br>提出文書 ▲※4                                                 | 「承認」になっている場合は<br>「タンをクリックしてください。<br>」 逸脱<br><b>備考</b><br>情受領後事務局から申請書<br>1: 変更の対象となった文書                                                                                            | 履歴としてデータを残すため                                                                   | D削除できません。<br>実施状況報告 終了・中止・中断     |
| <ul> <li>審査結果が「承認」になっていないデータは<br/>新たに手続きな<br/>修正</li> <li>「変更」の手続きには以下の書式が必要です</li> <li>書式名</li> <li>臨床研究等実施計画変更許可願(書式6)</li> <li>利益相反申告書</li> <li>研究計画書</li> <li>同意説明文書</li> </ul>                                              | 削除可能ですが、「<br>を行うには以下のボ<br>変更<br>す。<br><b>区分</b><br>※申請<br>提出文書 ▲※4<br>提出文書 ▲※4                              | 「承認」になっている場合は<br>「タンをクリックしてください。<br>「 _ 逸脱<br>「 _ 逸脱<br>「 逸脱<br>「 逸脱<br>「 ~ ~ ~ ~ ~ ~ ~ ~ ~ ~ ~ ~ ~ ~ ~ ~ ~ ~ ~                                                                    | 履歴としてデータを残すため<br>重篤な有害事象<br>類をメールで送付します。<br>が該当<br>が該当                          | b削除できません。<br>実施状況報告 終了・中止・中断     |
| 審査結果が「承認」になっていないデータは<br>新たに手続きる<br>修正<br>「変更」の手続きには以下の書式が必要です<br>書式名<br>臨床研究等実施計画変更許可願(書式6)<br>利益相反申告書<br>研究計画書<br>同意説明文書<br>症例報告書                                                                                               | 削除可能ですが、「<br>を行うには以下のボ<br>変更<br>す。<br><b>区分</b><br>提出文書 ▲※4<br>提出文書 ▲※4<br>提出文書 ▲※4                         | 「承認」になっている場合は<br>「タンをクリックしてください。<br>」 逸脱<br>備考<br>精受領後事務局から申請書<br>い変更の対象となった文書<br>い変更の対象となった文書<br>い変                                                                               | 履歴としてデータを残すため                                                                   | D削除できません。<br>実施状況報告 終了・中止・中断     |
| 審査結果が「承認」になっていないデータは<br>新たに手続きる<br>修正<br>「変更」の手続きには以下の書式が必要です<br>書式名<br>臨床研究等実施計画変更許可願(書式6)<br>利益相反申告書<br>研究計画書<br>同意説明文書<br>症例報告書<br>ポスター                                                                                       | 削除可能ですが、「<br>を行うには以下のボ<br>変更<br>す。<br>区分<br>提出文書 ▲※4<br>提出文書 ▲※4<br>提出文書 ▲※4<br>提出文書 ▲※4                    | 「承認」になっている場合は<br>メタンをクリックしてください。<br>通脱<br>備考<br>精受領後事務局から申請書<br>1:変更の対象となった文書<br>1:変更の対象となった文書<br>1:変<br>(う)「手糸売約                                                                  | 履歴としてデータを残すため<br>重篤な有害事象<br>類をメールで送付します。<br>が該当<br>が該当                          | D削除できません。<br>実施状況報告 終了・中止・中断     |
| <ul> <li>審査結果が「承認」になっていないデータは<br/>新たに手続きる</li> <li>修正</li> <li>「変更」の手続きには以下の書式が必要です</li> <li>書式名</li> <li>臨床研究等実施計画変更許可願(書式6)</li> <li>利益相反申告書</li> <li>研究計画書</li> <li>同意説明文書</li> <li>症例報告書</li> <li>ポスター</li> </ul>            | 削除可能ですが、「<br>を行うには以下のボ<br>変更<br>す。<br>区分<br>提出文書 ▲※4<br>提出文書 ▲※4<br>提出文書 ▲※4<br>提出文書 ▲※4                    | 「承認」になっている場合は<br>ダンをクリックしてください。<br>通脱<br>備考<br>精受領後事務局から申請書<br>注変更の対象となった文書<br>注変<br>の対象となった文書<br>注変<br>(2)「手続約                                                                    | 履歴としてデータを残すため<br>重篤な有害事象<br>類をメールで送付します。<br>が該当<br><b> 記集</b>                   | D削除できません。<br>実施状況報告   終了・中止・中断   |
| <ul> <li>審査結果が「承認」になっていないデータは<br/>新たに手続きる<br/>修正</li> <li>「変更」の手続きには以下の書式が必要でる</li> <li>君式名</li> <li>臨床研究等実施計画変更許可願(書式6)</li> <li>利益相反申告書</li> <li>研究計画書</li> <li>同意説明文書</li> <li>症例報告書</li> <li>ポスター</li> </ul>                 | 削除可能ですが、「<br>を行うには以下のボ<br>変更<br>す。<br>区分<br>提出文書 ▲※4<br>提出文書 ▲※4<br>提出文書 ▲※4<br>提出文書 ▲※4                    | 「承認」になっている場合は<br>(タンをクリックしてください。<br>逸脱<br>備考<br>精受領後事務局から申請書<br>#:変更の対象となった文書<br>#:変<br>②「手続約<br>をクリック                                                                             | 履歴としてデータを残すため<br>重篤な有害事象<br>(<br>類をメールで送付します。<br>が該当<br>が該当<br><b> 高集」</b><br>7 | D削除できません。<br>実施状況報告 終了・中止・中断     |
| <ul> <li>審査結果が「承認」になっていないデータは<br/>新たに手続きな<br/>修正</li> <li>「変更」の手続きには以下の書式が必要です</li> <li>書式名</li> <li>臨床研究等実施計画変更許可願(書式6)</li> <li>利益相反申告書</li> <li>研究計画書</li> <li>同意説明文書</li> <li>症例報告書</li> <li>ボスター</li> </ul>                 | 削除可能ですが、「<br>を行うには以下のボ<br>変更<br>す。<br>す。<br>を分<br>※申請<br>提出文書 ▲※4<br>提出文書 ▲※4<br>提出文書 ▲※4                   | 「承認」になっている場合は<br>ダンをクリックしてください。<br>逸脱<br>備考<br>精受領後事務局から申請書<br># 変更の対象となった文書<br># 変更の対象となった文書<br># 変更の対象となった文書<br># 変更の対象となった文書<br># 変更の対象となった文書<br># 変更の対象となった文書<br># 変更の対象となった文書 | 履歴としてデータを残すため<br>」 重篤な有害事象<br>類をメールで送付します。<br>が該当<br>新集」<br>7                   | 2前除できません。<br>実施状況報告 終了・中止・中断     |
| <ul> <li>審査結果が「承認」になっていないデータは<br/>新たに手続きる<br/>修正</li> <li>「変更」の手続きには以下の書式が必要です</li> <li>書式名</li> <li>臨床研究等実施計画変更許可願(書式6)</li> <li>利益相反申告書</li> <li>研究計画書</li> <li>同意説明文書</li> <li>症例報告書</li> <li>ポスター</li> </ul>                 | 削除可能ですが、「<br>を行うには以下のボ<br>変更<br>す。<br>区分<br>提出文書 ▲※4<br>提出文書 ▲※4<br>提出文書 ▲※4<br>提出文書 ▲※4                    | 「承認」になっている場合は<br>メタンをクリックしてください。<br>逸脱<br>備考<br>精受領後事務局から申請書<br>1:変更の対象となった文書<br>1:変更の対象となった文書<br>1:変<br>2「手続約<br>をクリック                                                            | 履歴としてデータを残すため<br>重篤な有害事象<br>類をメールで送付します。<br>が該当<br>が該当<br><b>記集</b><br>7        | D削除できません。<br>実施状況報告 終了・中止・中断     |
| <ul> <li>審査結果が「承認」になっていないデータは<br/>新たに手続きる<br/>修正</li> <li>「変更」の手続きには以下の書式が必要です</li> <li>書式名</li> <li>臨床研究等実施計画変更許可願(書式6)</li> <li>利益相反申告書</li> <li>研究計画書</li> <li>同意説明文書</li> <li>症例報告書</li> <li>ポスター</li> </ul>                 | 削除可能ですが、「<br>を行うには以下のボ<br>変更<br>す。<br>区分<br>提出文書 ▲※4<br>提出文書 ▲※4<br>提出文書 ▲※4<br>提出文書 ▲※4                    | 「承認」になっている場合は<br>メタンをクリックしてください。<br>逸脱<br>備考<br>構受領後事務局から申請書<br>1:変更の対象となった文書<br>1:変更の対象となった文書<br>1:変<br>2)「手続約<br>をクリッグ                                                           | 履歴としてデータを残すため<br>重篤な有害事象<br>類をメールで送付します。<br>が該当<br>が該当<br><b>記集</b><br>7        | D削除できません。<br>実施状況報告   終了・中止・中断   |
| 審査結果が「承認」になっていないデータは<br>新たに手続きる<br>修正         「変更」の手続きには以下の書式が必要です         書式名         臨床研究等実施計画変更許可願(書式6)         利益相反申告書         研究計画書         同意説明文書         症例報告書         ポスター         戻る       基本情報         他施設追加       PDF | 削除可能ですが、「<br>を行うには以下のボ<br>変更<br>す。<br>区分<br>総申請<br>提出文書 ▲※4<br>提出文書 ▲※4<br>提出文書 ▲※4<br>提出文書 ▲※4<br>提出文書 ▲※4 | 「承認」になっている場合は<br>メタンをクリックしてください。<br>通脱<br>備考<br>構受領後事務局から申請書<br>1:変更の対象となった文書<br>1:変更の対象となった文書<br>1:変<br>2)「手続約<br>をクリック<br>場 事前にビュー データチェック                                       | 履歴としてデータを残すため<br>重篤な有害事象<br>類をメールで送付します。<br>が該当                                 | D削除できません。<br>実施状況報告 終了・中止・中断     |

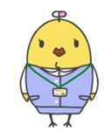

### (4)変更申請に必要な情報入力

変更申請に必要な情報の入力を行います。

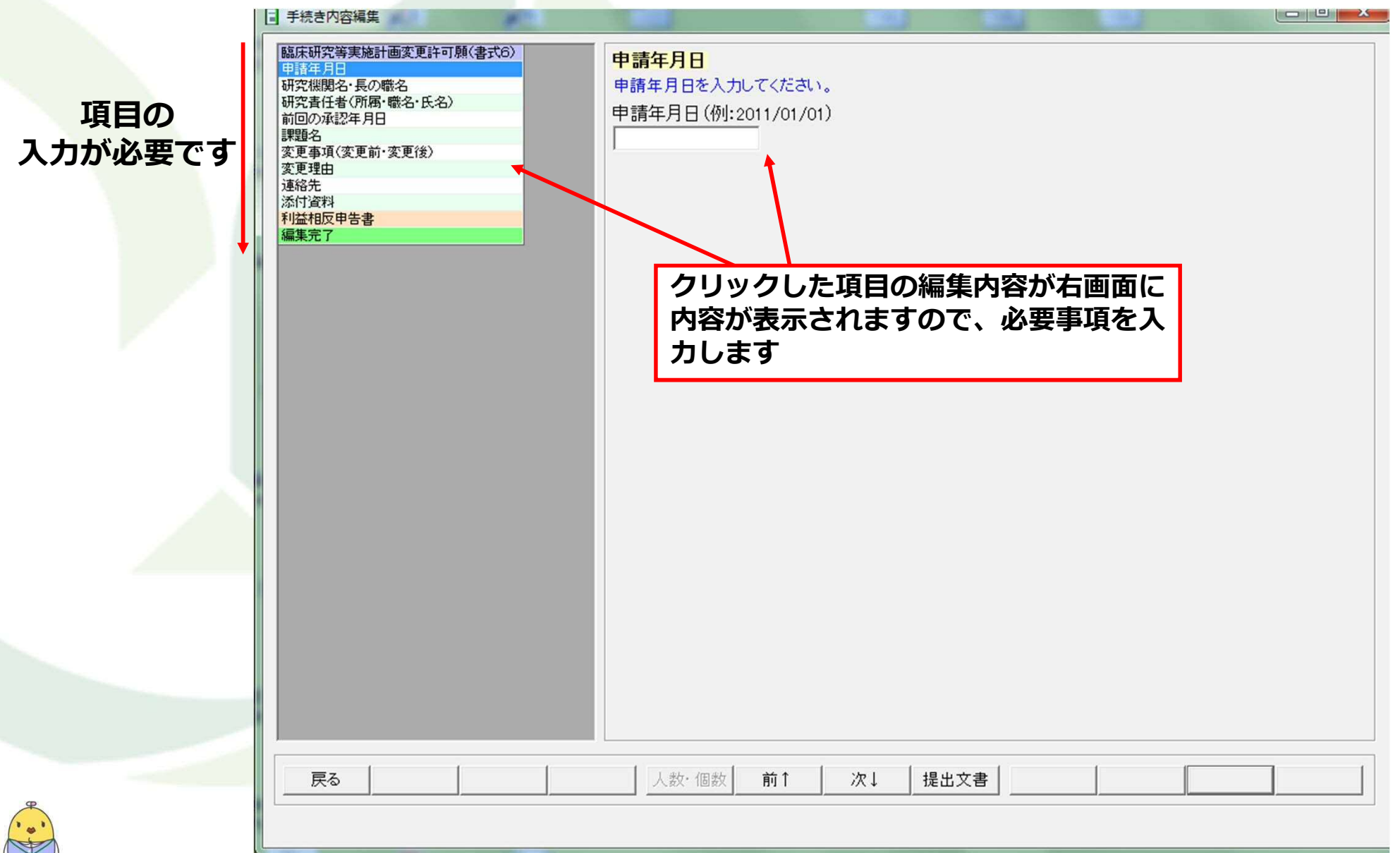

### (4)変更申請に必要な情報入力

「変更事項(変更前・変更後)」の項目について:研究者の変更を行う場合は、以下の例のように入力ください。

|            | □ 手続き内容編集                                                                                                    |                                                                                                    |
|------------|----------------------------------------------------------------------------------------------------|----------------------------------------------------------------------------------------------------|
| 項目の入力が必要です | 臨床研究等実施計画変更許可願(書式6)           申諸年月日           研究費任者(所属・嵌名·氏名)           前回の承認年月日           課題名           変更理由           連絡先           添行資料           利益相反申告書           編集完了 | 変更事項(変更前・変更後)         変更に対する記載が多い場合は「変更対比表を参照」と記載し、変更対比表を添付してください。         変更前(変更重項)         研究責任者:         臨床研究センター 総教授 ●● ●●         空更後(変更事項)         研究責任者:         臨床研究センター 送教授 ●● ●●         労用研究者:         空更後(変更事項)         研究責任者:         臨床研究センター 送教授 ●● ●●         労用研究者:         臨床研究センター 送教授 ●● ●●         労働物 ×× ××         の変更については、上記の記載例         を参考に、変更したことがわかる形で記載ください |
| · • • •    | 戻る                                                                                                    |                                                                                                    |
|            |                                                                                                    |                                                                                                    |

### (4)変更申請に必要な情報入力

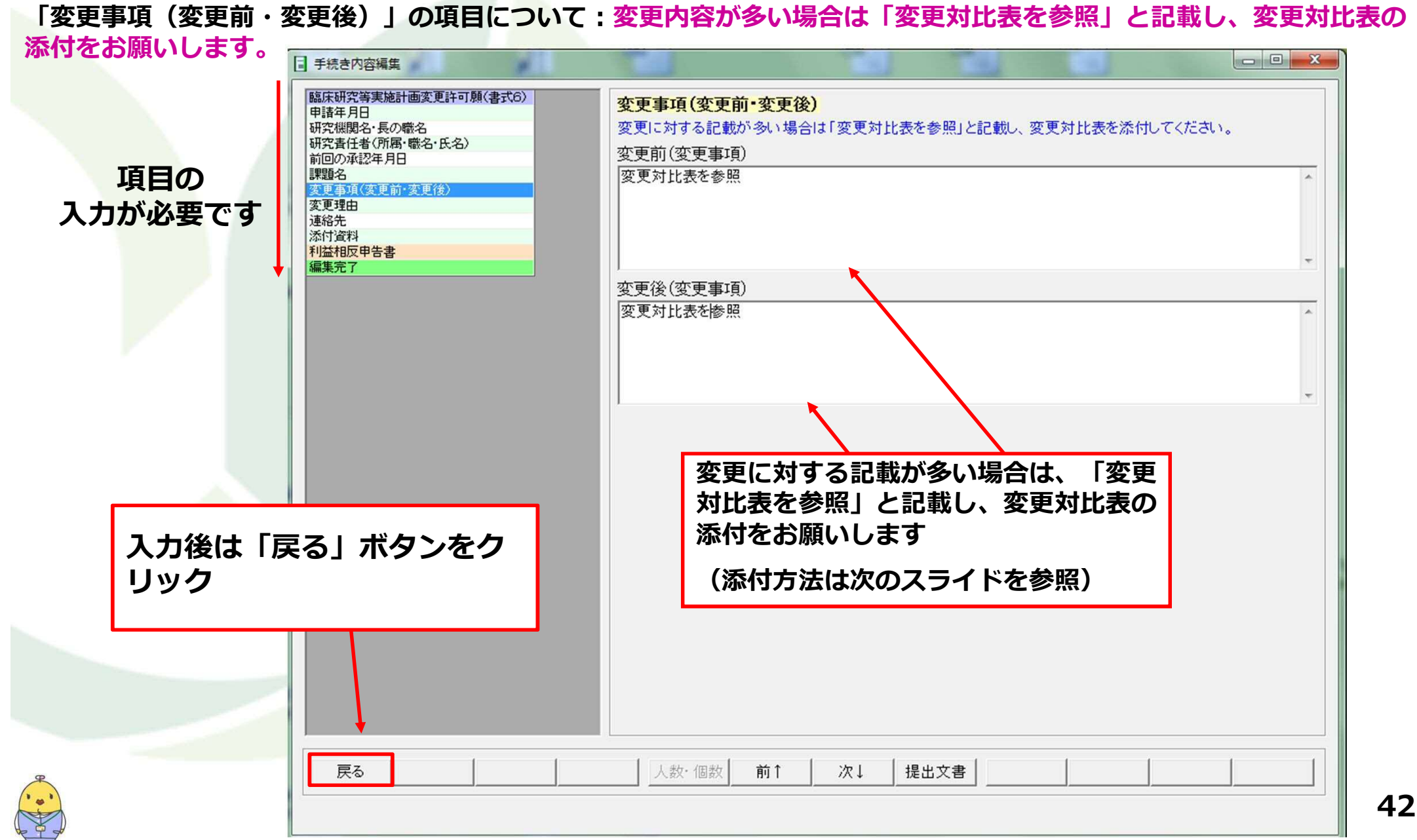

### (5)資料の添付(変更後の計画書等がある場合)

変更後の計画書や説明文書等がある場合、添付が必要です。

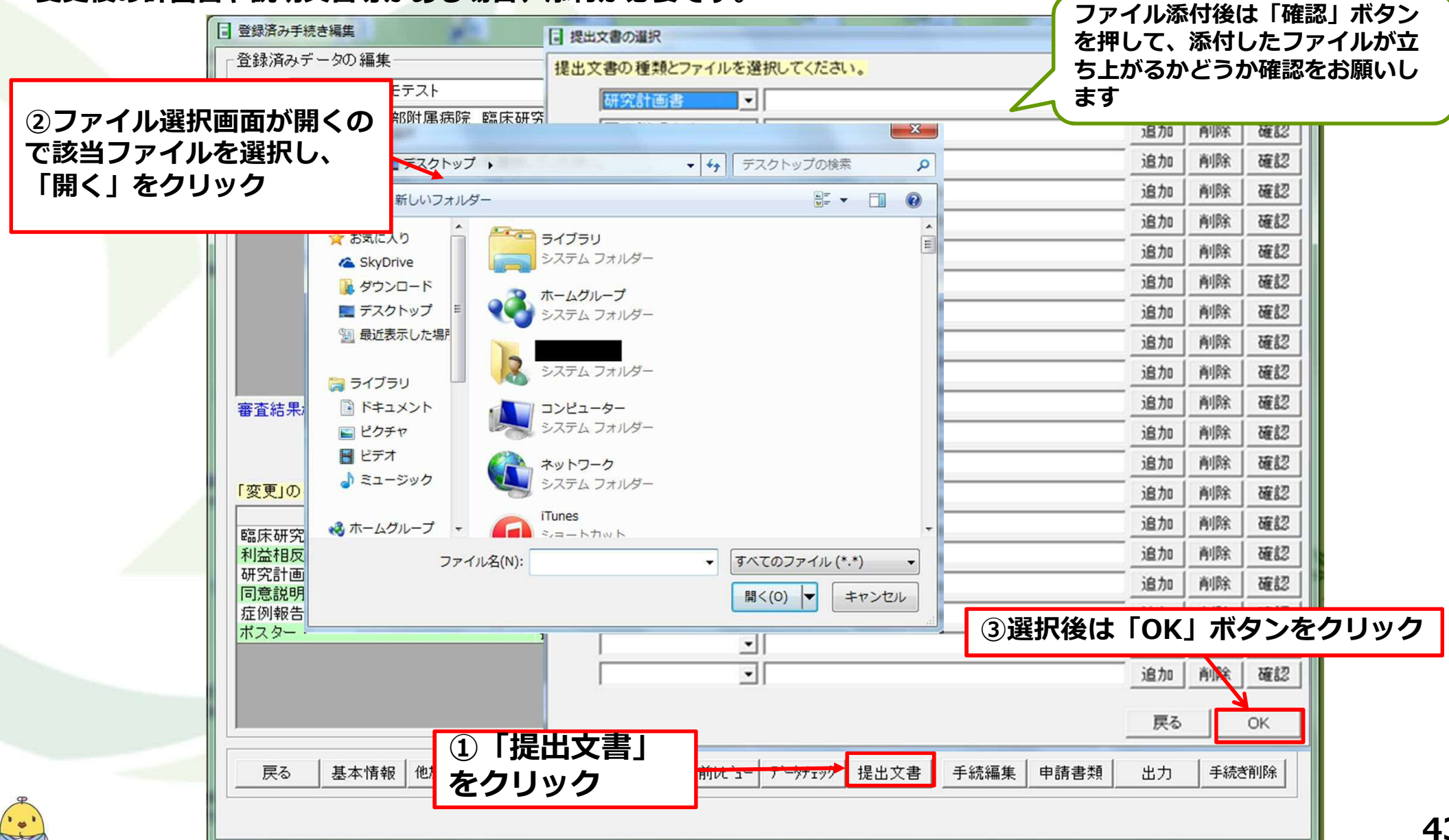

### (6)出力データの作成・センターへメールまたはUSBにてデータを送付

データを出力し、センターまでメールまたはUSBにて提出下さい。

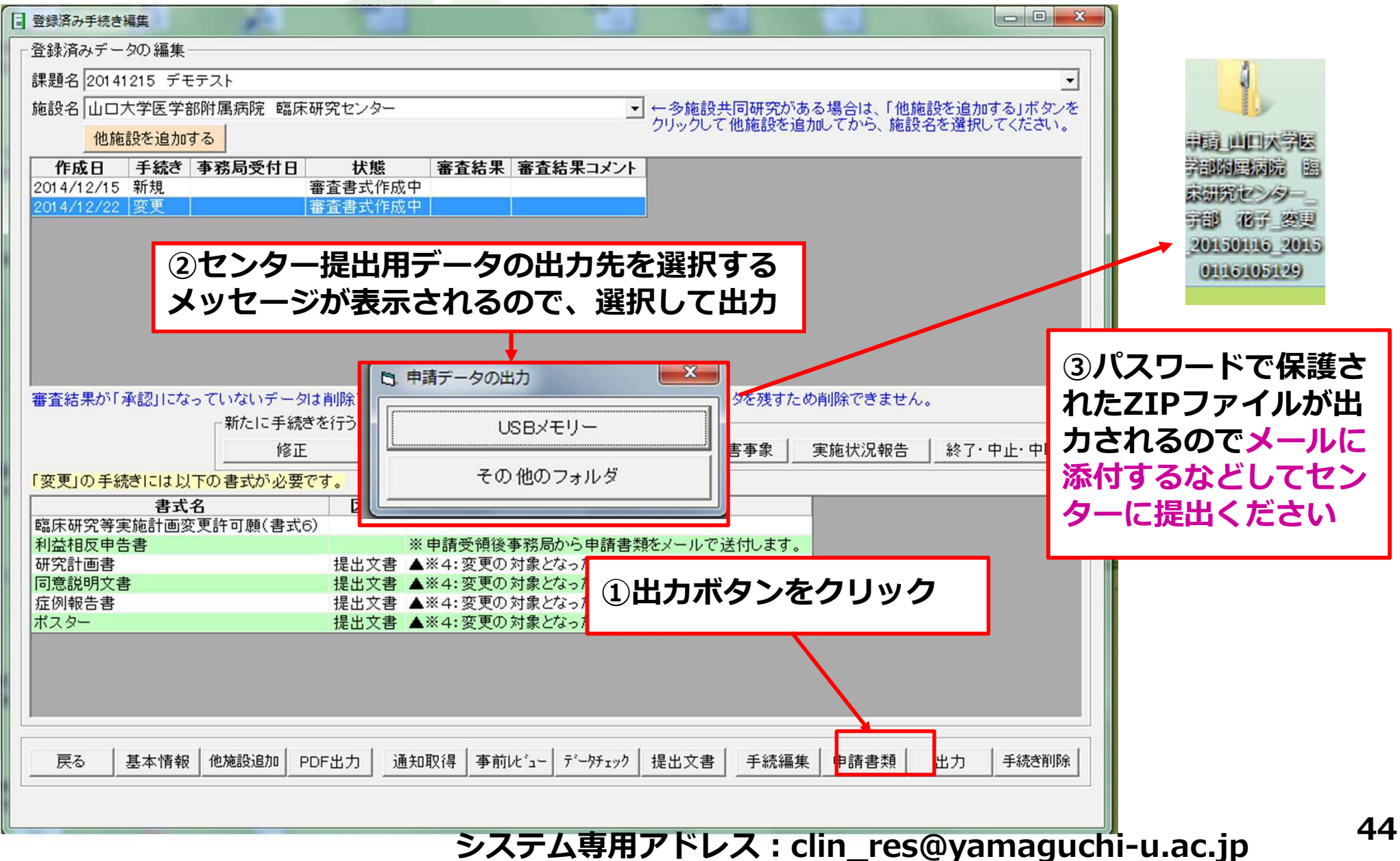

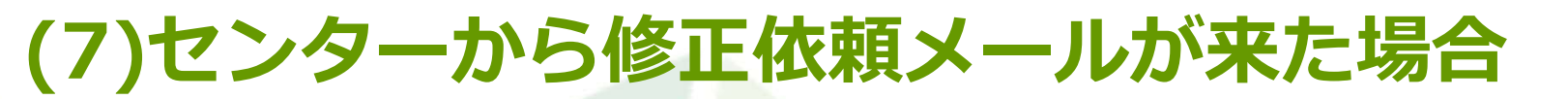

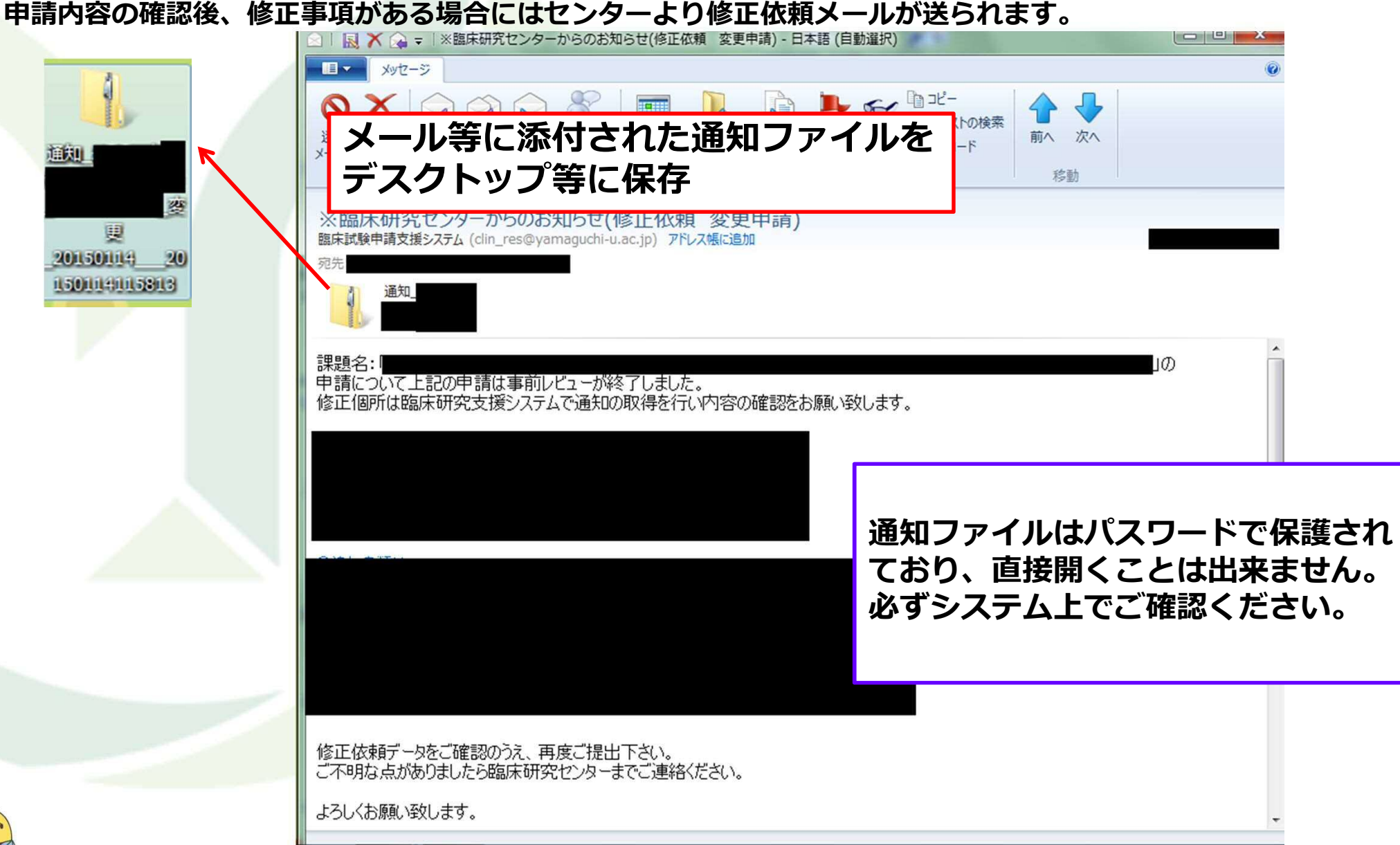

### 臨床試験申請支援システム (変更申請)YAMAGUCHI UNIVERSITY (8)通知内容の取得・表示

システムにログインし、登録済み手続き編集画面で通知取得ボタンをクリックしてください。

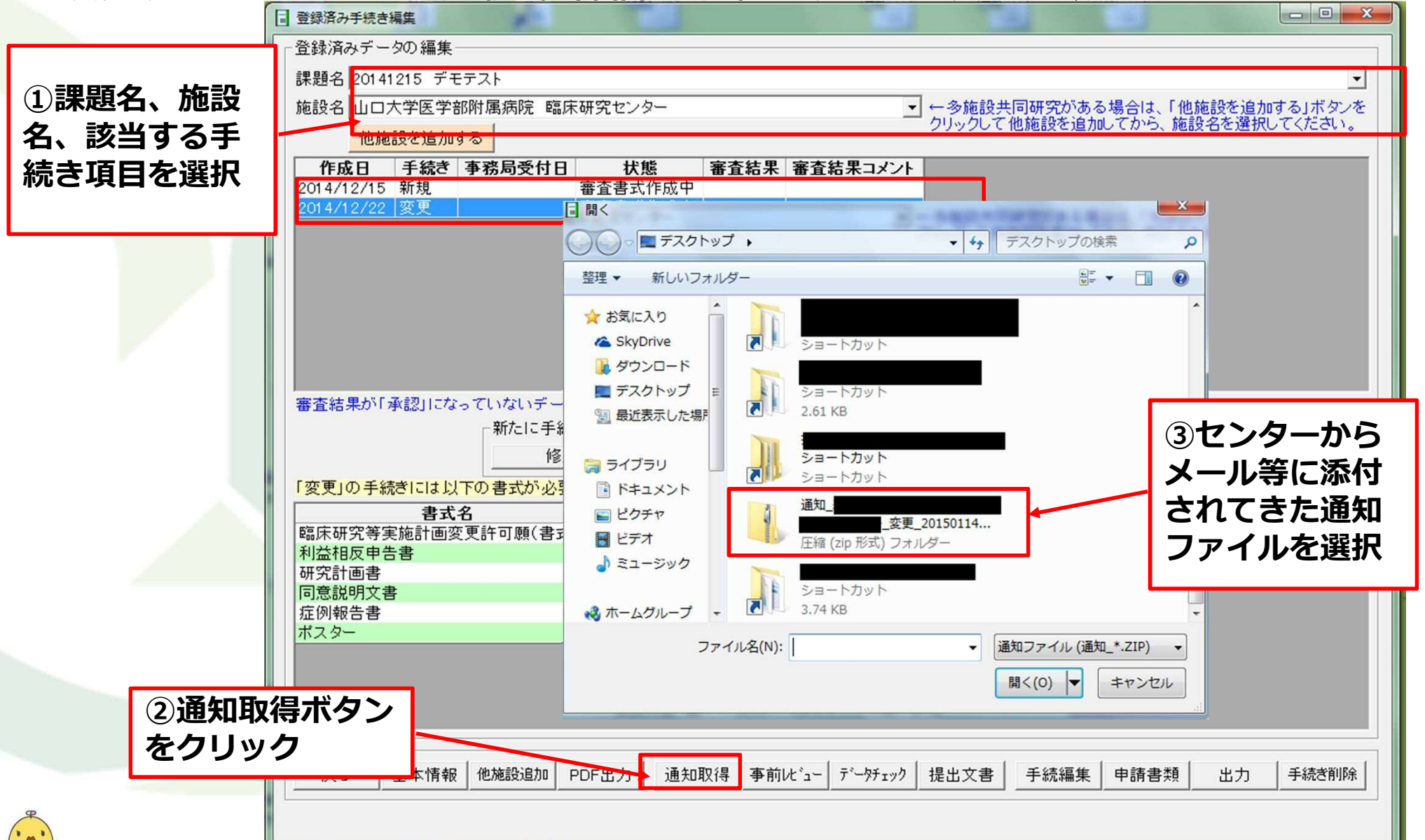

### (8)通知内容の取得・表示

「事前レビュー」ボタンをクリックすると、修正依頼文書が格納されているフォルダが開きますので内容を確認して

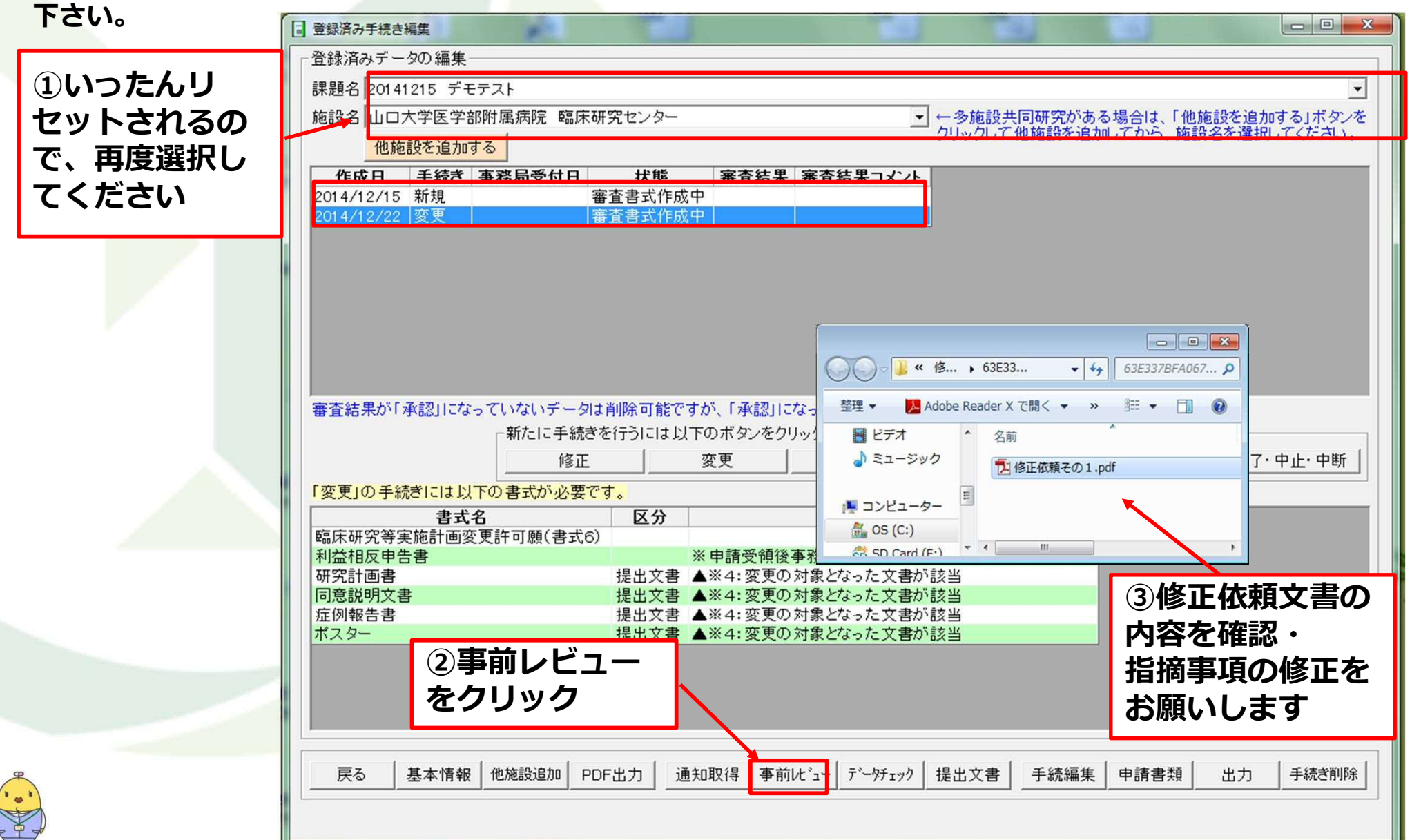

### 臨床試験申請支援システム (変更申請)YAMAGUCHI UNIVERSITY (9)修正後の提出方法

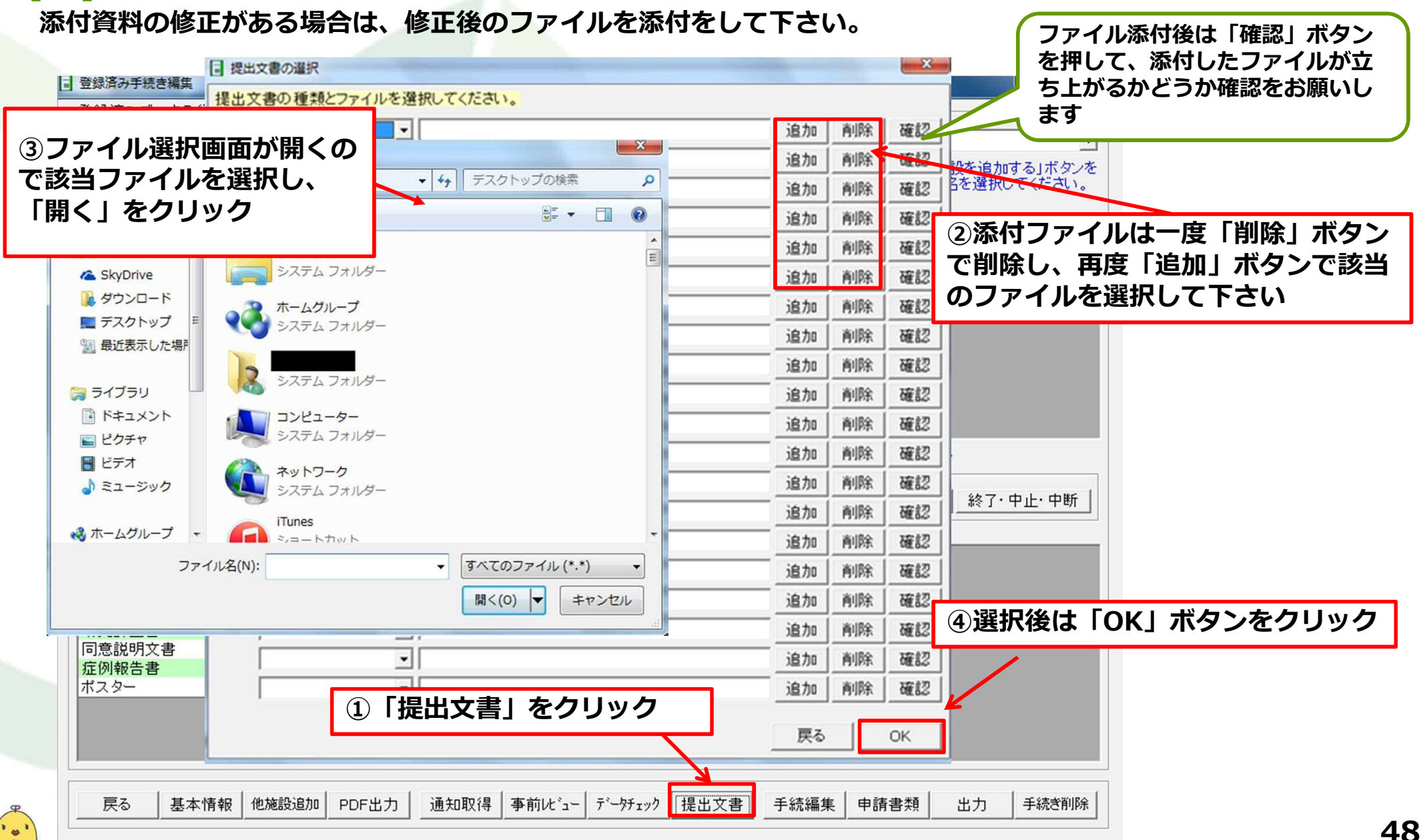

### 臨床試験申請支援システム (変更申請)YAMAGUCHI UNIVERSITY (9)修正後の提出方法

#### 指摘事項を修正後はデータを出力し、センターまでメールまたはUSBにて提出下さい。

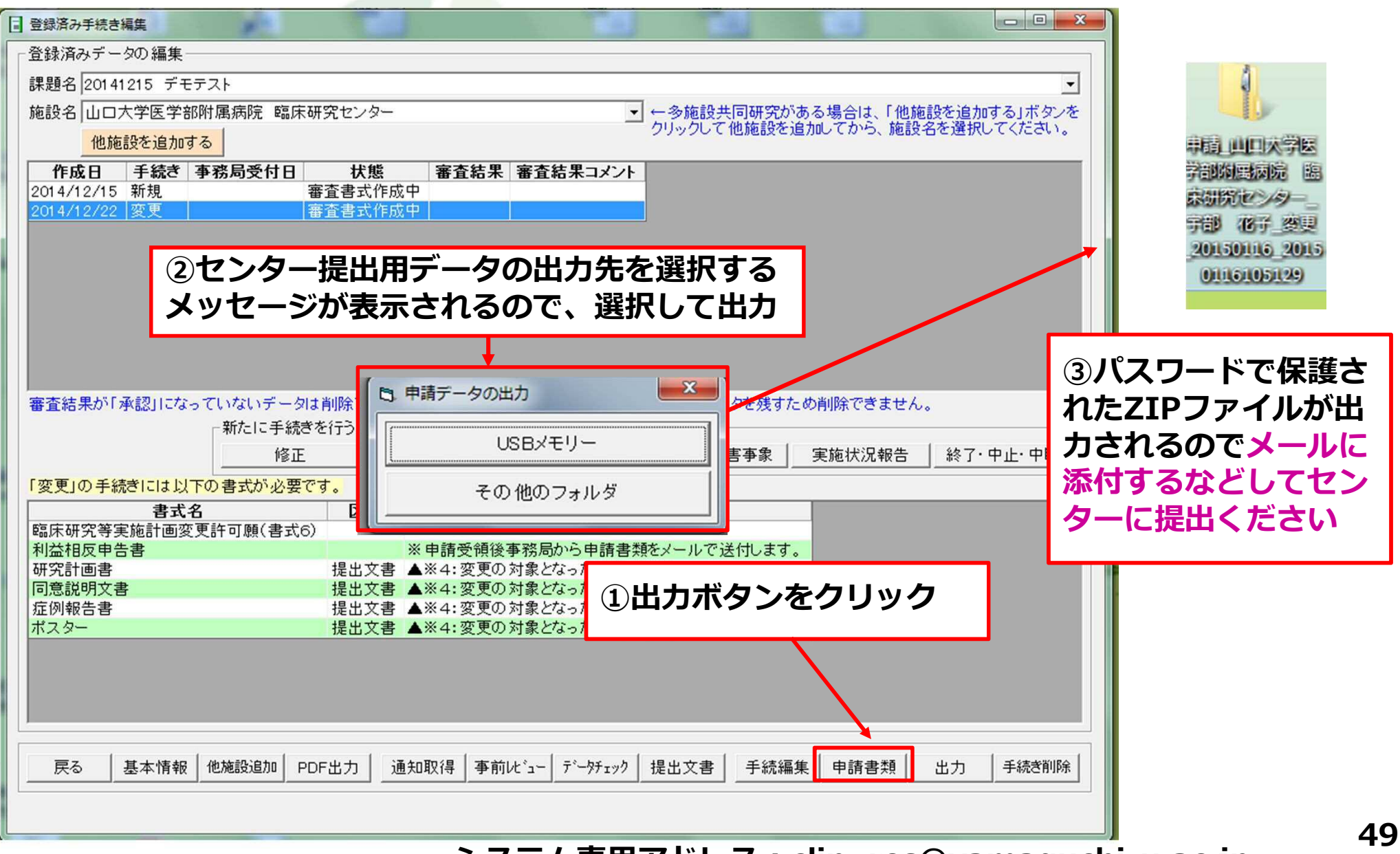

システム専用アドレス: clin\_res@yamaguchi-u.ac.jp

#### (10)申請内容が確定した場合

申請内容が確定した場合は、センターより受付完了メールが送られます。

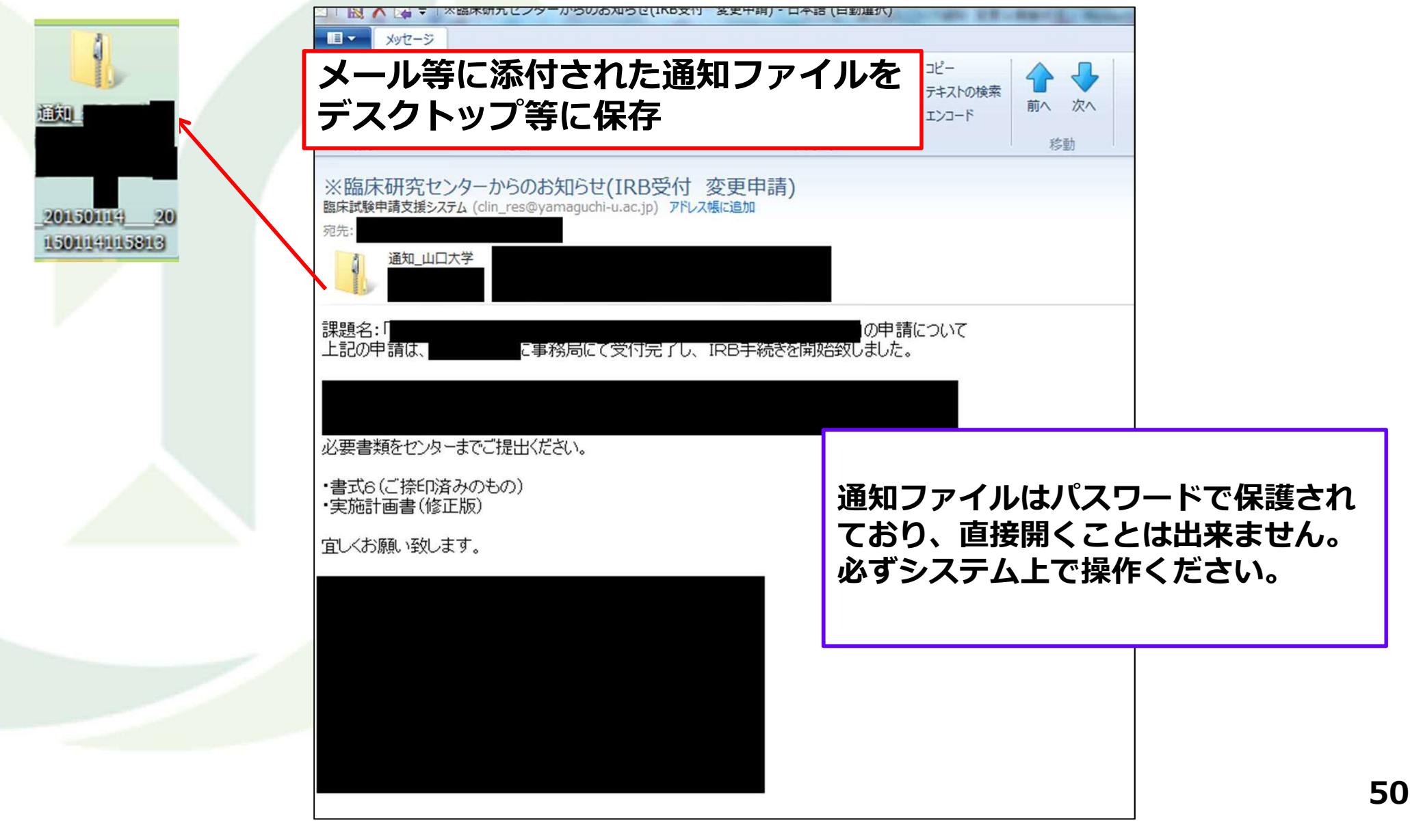

### 臨床試験申請支援システム (変更申請)YAMAGUCHI UNIVERSITY (10)申請内容が確定した場合

システムにログインし、登録済み手続き編集画面で通知取得ボタンをクリックしてください。

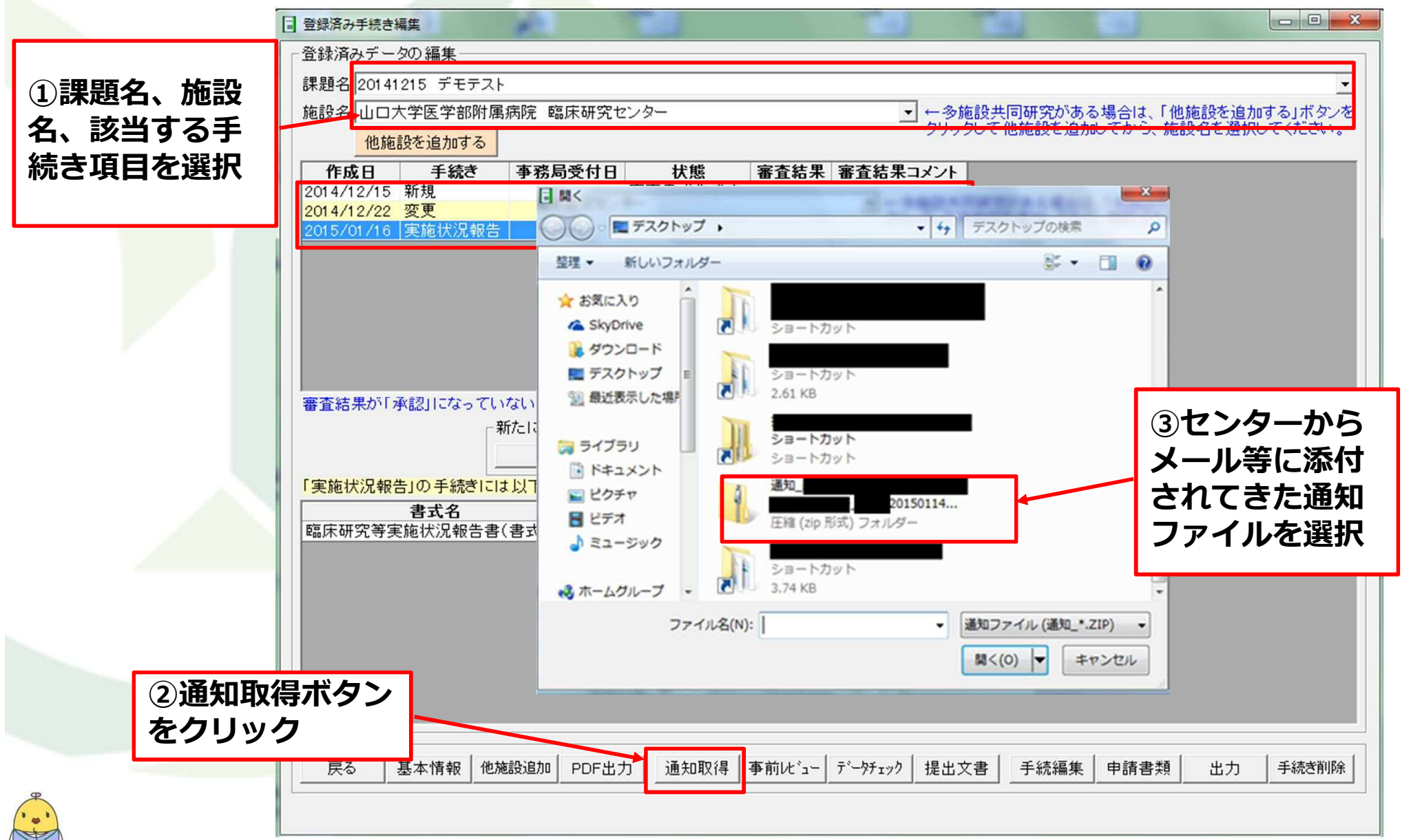

#### (11)書式の印刷方法、センターへ書類提出

| [       | <b>三</b> 登        | 録済み手続き                              | 編集                               |                                           |                                   |                  |                                                                                                    | x          |
|---------|-------------------|-------------------------------------|----------------------------------|-------------------------------------------|-----------------------------------|------------------|----------------------------------------------------------------------------------------------------|------------|
| ſ       | 一登                | 録済みデー                               | 夕の編集                             |                                           |                                   |                  |                                                                                                    |            |
|         | Ē.                | 題名サンプ                               | デル                               |                                           |                                   |                  |                                                                                                    | -          |
|         | 施                 | 設名 山口7                              | 大学医学部附属病                         | 院〇〇学                                      |                                   |                  | ◆ 今施設共同研究がある場合は、「他施設を追加する」ボタン                                                                               | を          |
|         |                   | 他施                                  | 設を追加する                           |                                           |                                   |                  | クリックして他施設を追加してから、施設名を選択してくたさい。                                                                              |            |
|         |                   | 作成日                                 | 手続き                              | 事務局受付日                                    | 状態                                | 審2               | xyt->                                                                                                    | Married CC |
|         | 21                | 012/06/27<br>012/06/27<br>012/06/27 | 新規<br>修正<br>変更                   |                                           | 審査書式作成中<br>審査書式作成中<br>審査書式作成中     | ●<br>迷惑<br>メール + |                                                                                                    | in l       |
|         | 2                 | 012/06/27                           | 重篤な有害事象                          |                                           | 審査書式作成中                           | 削除               | 前除 応答 アクション 移動                                                                                              | 1          |
| 状続クタックで | 、<br>)<br>いら<br>類 | 事務<br>」と<br>のメ-<br>〔作成              | う受付完」<br>よりますの<br>−ルの内容<br>・提出をま | ィ<br>(IRB<br>つで、セン<br>い<br>そに従い、<br>ら願いしき | <b>F</b><br>が、「承認」<br>のボケンを<br>変更 | 臨床職<br>歿先:       | 床試験申請支援システム (clin_res@yamaguchi-u.ac.jp) アドレス帳に追加 先: 通知_山口大学 通知_山口大学 通知=の申請について こ事務局にて受付完了し、IRB手続きを開始致しました。 |            |
| -       |                   |                                     |                                  |                                           |                                   | ・書式(<br>・実施語     | 書式6(ご捺印済みのもの)<br>実施計画書(修正版)<br>1 人お願い致します。                                                                  |            |
|         |                   |                                     |                                  |                                           |                                   | HC (0            |                                                                                                    |            |
|         |                   |                                     |                                  |                                           |                                   |                  |                                                                                                    |            |
|         |                   |                                     |                                  |                                           |                                   |                  |                                                                                                    |            |
|         |                   |                                     |                                  |                                           |                                   |                  |                                                                                                    |            |
|         |                   |                                     |                                  |                                           |                                   |                  |                                                                                                    |            |

#### (11)書式の印刷方法、センターへ書類提出

|                        | ☆ 登録済みデータの編集     ☆ ごう ひゃく ひゃく ひゃく ひゃく ひゃく ひゃく ひゃく ひゃく ひゃく ひゃく                                                                                                    |
|------------------------|----------------------------------------------------------------------------------------------------|
| ① 理駬夕 協設               | 課題名 20141215 デモテスト                                                                                                    |
| ① 林达石、 旭政<br>夕   千姓十日日 | 施設名山口大学医学部附属病院 臨床研究センター ・ ◆多施設共同研究がある場合は、「他施設を追加する」ボタンを                                                                                                    |
| 名、手続さ項日                | クリックして他施設を追加する クリックして他施設を追加してから、施設名を選択してくたさい。                                                                                                    |
| を選択                    | 作成日 手続き 事務局受付日 状態 審査結果 審査結果コメント                                                                                                    |
|                        | 2014/12/15 新規 審査書式作成中                                                                                                    |
|                        | 2014/12/22   変更   審査者式TF成中                                                                                                    |
|                        |                                                                                                    |
|                        |                                                                                                    |
|                        |                                                                                                    |
|                        |                                                                                                    |
|                        |                                                                                                    |
|                        |                                                                                                    |
|                        | 」<br>審査結果が「承認したなっていないデータは削除可能ですが、「承認したなっている場合は履歴としてデータを残すため削除で考ません。                                                                                                    |
|                        | ●新たに手続きを行うには以下のボタンをクリックしてください。                                                                                                    |
|                        |                                                                                                    |
|                        |                                                                                                    |
|                        |                                                                                                    |
|                        | 「変更」の手続きには以下の書式が必要です。       まず名       原分                                                                                                    |
|                        | 「変更」の手続きには以下の書式が必要です。         書式名       区分       備考         臨床研究等実施計画変更許可願(書式6)                                                                                                    |
|                        | 「変更」の手続きには以下の書式が必要です。         書式名       区分       備考         臨床研究等実施計画変更許可願(書式6)          利益相反申告書                                                                                                    |
|                        | 「変更」の手続きには以下の書式が必要です。         書式名       区分       備考         臨床研究等実施計画変更許可願(書式6)          利益相反申告書       提出文書         研究計画書       提出文書         2申請書類ボタンをクリック                                                                                                    |
|                        | 「変更」の手続きには以下の書式が必要です。         書式名       区分       備考         臨床研究等実施計画変更許可願(書式6)          利益相反申告書          研究計画書       提出文書         同意説明文書       提出文書         症例報告書       提出文書                                                                                                    |
|                        | 「変更」の手続きには以下の書式が必要です。         書式名       区分       備考         臨床研究等実施計画変更許可願(書式6)          利益相反申告書          研究計画書       提出文書         同意説明文書       提出文書         症例報告書       提出文書         ポスター       提出文書                                                                                                    |
|                        | 変更」の手続きには以下の書式が必要です。         書式名       区分       備考         臨床研究等実施計画変更許可願(書式6)          利益相反申告書          研究計画書       提出文書         同意説明文書       提出文書         症例報告書       提出文書         ポスター       提出文書         ▲※4:変更の対象となった文書が該当                                                                                                    |
|                        | 変更」の手続きには以下の書式が必要です。         書式名       区分       備考         臨床研究等実施計画変更許可願(書式6)          利益相反申告書          研究計画書       提出文書         同意説明文書       提出文書         症例報告書       提出文書         ポスター       提出文書         ▲※4:変更の対象となった文書が該当                                                                                                    |
|                        | 客式名       区分       備考         臨床研究等実施計画変更許可願(書式6)           利益相反申告書           研究計画書       提出文書          同意説明文書       提出文書          症例報告書       提出文書          ポスター       提出文書       ▲※4:変更の対象となった文書が該当                                                                                                    |
|                        | 変更」の手続きには以下の書式が必要です。         書式名       区分       備考         臨床研究等実施計画変更許可願(書式6)          利益相反申告書           研究計画書       提出文書          「意説明文書       提出文書          定例報告書       提出文書          ボスター       提出文書          人                                                                                                    |
|                        | 「変更」の手続きには以下の書式が必要です。         書式名       区分       備考         臨床研究等実施計画変更許可願(書式6)       利益相反申告書          利益相反申告書       研究計画書       提出文書         研究計画書       提出文書       2         印意説明文書       提出文書       2         定例報告書       提出文書       2         ボスター       提出文書       ▲※4:変更の対象となった文書が該当         戻る       基本情報       他施設追加       PDF出力         通知取得       事前比*a-       疗*一好xyり       提出文書       手続編集       申請書類       出力       手続き削除 |

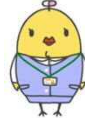

#### (11)書式の印刷方法、センターへ書類提出

申請に必要な書類の紙媒体作成を行います。

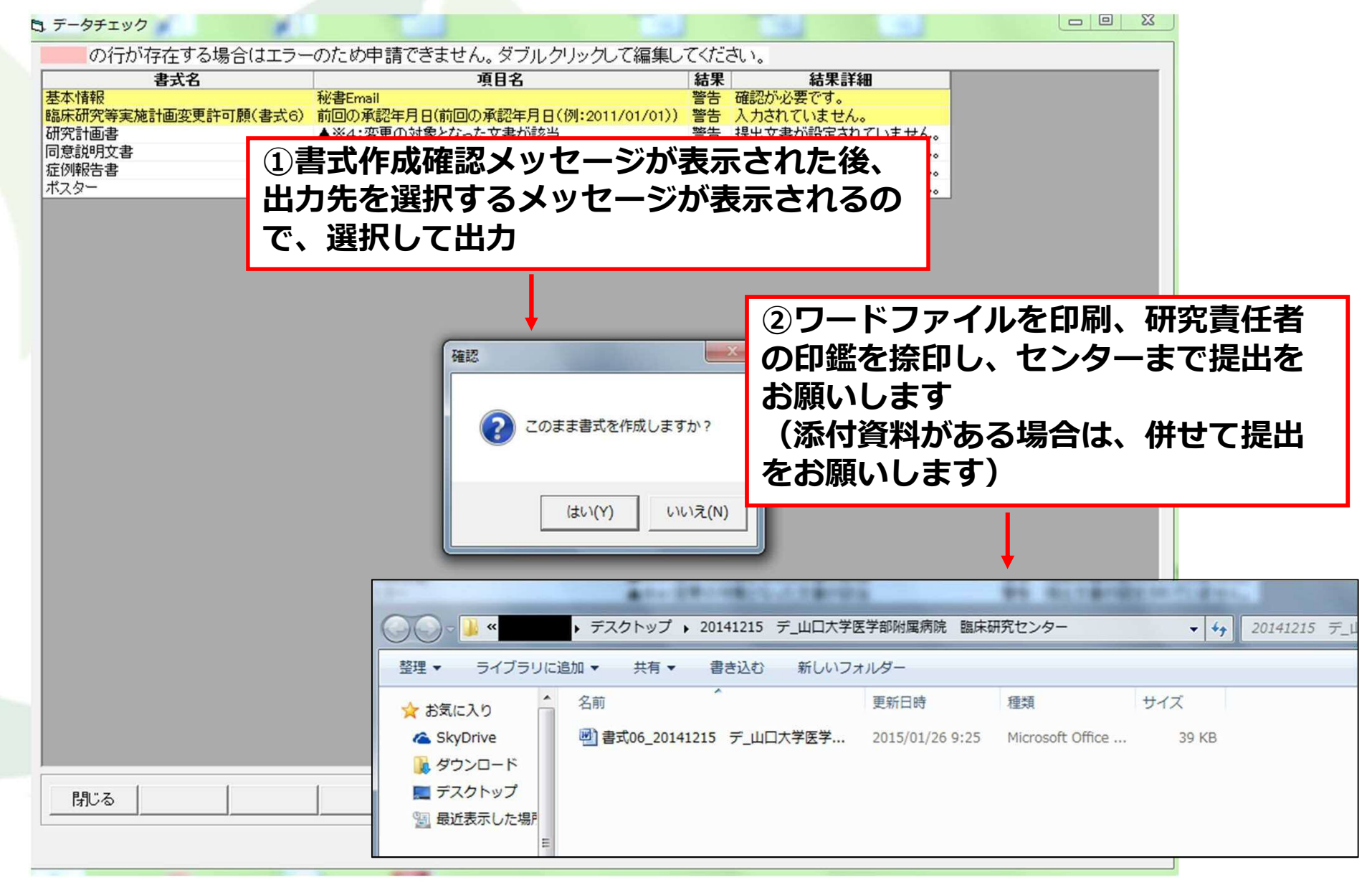

54

#### 臨床試験申請支援システム 使用・操作方法に関するQ&A

| No. | Q                                                                 | A                                                                                                    |
|-----|-------------------------------------------------------------------|----------------------------------------------------------------------------------------------------|
| 1   | ユーザー名やパスワードがわからない場合は<br>どうしたらよいか?                                 | ユーザー名、パスワードがわからない場合は、再度新規で作成してください。<br>(具体的には、ログイン画面右側の「新規」ボタンより新規ユーザー登録を行い新しくユーザー登録をお<br>願いいたします。<br>その後、新しいユーザー名でログインすることで、臨床試験申請支援システム(以下、システム)内の入<br>力情報を確認することが可能になります。)                                                                                                    |
| 2   | 今までシステムに入力していた実務担当者が<br>変更となったため、別のパソコンで作業をし<br>たい。データを移すことはできるか? | <ul> <li>「データの移行」で別のパソコンに移すことが可能です。手順は以下の通りです。</li> <li>①新担当者のパソコンにシステムをインストールする</li> <li>②前担当者のパソコンでシステムにログインし、ログイン後に表示される画面左下の「研究課題の移行」をクリック後「エクスポート」をクリック</li> <li>③エクスポートする課題名を選択し、右下の「エクスポート」ボタンをクリックすると、エクスポートファイルが出力されます</li> <li>④新担当者のパソコンでシステムにログインし、ログイン後に表示される画面左下の「研究課題の移行」をクリック後「インポート」をクリック</li> <li>⑤エクスポートファイル(③の手順で作成したもの)を選択し、「開く」をクリック</li> <li>上記手順で、データの移行が出来ます。</li> </ul> |
| 3   | システムで必要情報を入力しましたが、セン<br>ターからの連絡がありません。どうしたらよ<br>いですか?             | システムはクラウドではありませんので、情報の入力のみではセンターヘデータは送信されません。<br>センターへの提出データ(圧縮フォルダ)作成後にメールもしくはUSBメモリでセンターまでデータの提<br>出を行っているか、ご確認をお願いいたします。                                                                                                    |